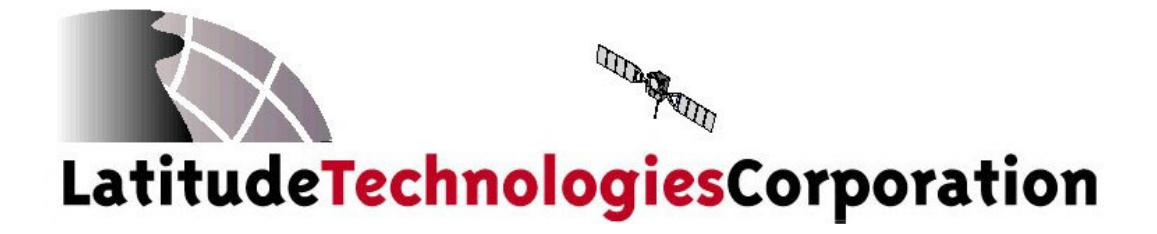

# SkyNode<sup>®</sup> S200 Installation and Operation Manual

Document: S200-402-001 Revision: 1.00 Date: January 2006 No part of this manual may be reproduced in any form or by any means or used to make a derivative work (such as translation, transformation, or adaptation) without written permission from Latitude Technologies Corporation.

Skynode is a registered trademark of Latitude Technologies Corporation.

Copyright 2005-2006

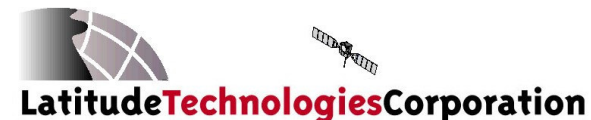

204-3375 Whittier Ave Victoria, BC, Canada, V8Z-3R1 Tel: (250) 475-0203 Fax: (250) 475-0204 Email: info@latitudetech.com

| Title:       | Skynode® S200 Installation and Operation Manual                       |
|--------------|-----------------------------------------------------------------------|
| Document No: | S200-402-001                                                          |
| Revision:    | 1.00                                                                  |
| Date:        | January 13, 2006                                                      |
| Summary:     | Installer/Operator instructions for SkyNode S200<br>Satcom equipment. |

#### **REVISION HISTORY**

| Revision | Editor | <b>Revision Date</b> | Comments                                                |
|----------|--------|----------------------|---------------------------------------------------------|
| 0.01     | MI     | 19/10/05             | First draft                                             |
| 0.02     | MI     | 15/11/05             | New sections added.                                     |
| 0.03     | MI     | 30/11/05             | Added: sec 5.1 plug diagram and sec 8.2.2 – 8.2.4 text. |
| 1.00     | MI     | 13/01/06             | First release, reformatted with new sections.           |

Latitude Technologies Corporation warrants the SkyNode family of products against defects in materials and workmanship for a period of one year from the date of factory sale. During the warranty period, Latitude Technologies Corporation will, at its option, either repair or replace products that prove to be defective.

Buyer shall prepay shipping charges for products returned to Latitude Technologies Corporation for warranty service and Latitude Technologies Corporation shall pay for return of products to Buyer. However, Buyer shall pay all shipping charges, duties, and taxes for products returned to Latitude Technologies Corporation from outside of Canada.

This warranty shall not apply to damage resulting from:

- Improper or inadequate maintenance from Buyer
- Buyer-supplied software or interfacing
- Unauthorized modification or misuse
- Operation outside of the product environmental specifications
- Improper installation, where applicable

No other warranty is expressed or implied. Latitude Technologies Corporation specifically disclaims the implied warranties of merchantability and fitness for a particular purpose.

Remedies provided herein are Buyer's sole and exclusive remedies. Latitude Technologies Corporation shall not be liable for any direct, indirect, special incidental, or consequential damages, whether based on contract, tort, or any other legal theory.

# **Table of Contents**

| DESC          | <b>KIPTION</b>                            |       |
|---------------|-------------------------------------------|-------|
| 2.1.          | Overview                                  |       |
| 2.2.          | SYSTEM COMPONENTS                         |       |
| 23            | SPECIFICATIONS                            |       |
| 231           | Electrical Specifications                 |       |
| 2.3.1.<br>232 | Physical Specifications                   |       |
| 2.3.3.        | Environmental Specifications              |       |
| 2.4           | S200-XXX FACTORY SET CONFIGURATIONS       |       |
| 25            |                                           |       |
| 251           | System with PN: \$200-001                 |       |
| 2.5.2         | System with PN: S200-011                  |       |
| 2.5.3.        | System with PN: S200-022 (w/ POTS Dialer) |       |
| INST/         | ALLATION                                  |       |
| 3.1.          |                                           |       |
| 3.2.          | INSTALLATION PROCEDURES                   |       |
| 321           | Warnings                                  |       |
| 3.2.2.        | Cautions                                  |       |
| 3.2.3.        | Notes                                     |       |
| 3.2.4.        | Cable and Wiring                          |       |
| 3.2.5.        | Coaxial Cables & Connectors               |       |
| 3.2.6.        | Antennas                                  |       |
| 3.2.6.        | 1. Antenna Location                       |       |
| 3.2.6.2       | 2. Iridium Antenna                        |       |
| 3.2.6.        | 3. GPS Antenna                            |       |
| 3.2.7.        | Dual Antenna Connection Example           |       |
| 3.3.          | INSTALLATION DRAWINGS                     | ••••• |
| 3.3.1.        | Interconnect                              |       |
| 3.3.2.        | Front Panel                               |       |
| 3.3.3.        | J100 Connector                            |       |
| Э.Э.4.<br>ЭЛ  |                                           |       |
| <b>3.4.</b>   | Dimensions and Mounting Hole Locations    | ••••• |
| 2.4.1.<br>2 E | ANTENNA INCTALLATION CLICKLICT            |       |
| 5.5.<br>5 C   | COOL INSTALLATION CHECKLIST               | ••••• |
| 3.0.          | S200-001 INSTALLATION CHECKLIST           | ••••• |
| 3./.          | S200-003 INSTALLATION CHECKLIST           | ••••• |
| 3.8.          | S200-011 INSTALLATION CHECKLIST           |       |
| 3.9.          | S200-012 INSTALLATION CHECKLIST           |       |
| 3.10.         | Post Installation Test                    |       |
| 3.11.         | CONTINUED AIRWORTHINESS                   |       |
| OPER          | ATION                                     |       |
| 4.1.          | NORMAL START UP                           |       |
| 4.2.          | IRIDIUM NETWORK REGISTRATION              |       |
| 4.3.          | AFF SYSTEM OPERATION                      |       |
| 4.3.1.        | Introduction                              |       |
|               |                                           |       |

|      | 4.3.2.  | AFF Registration                      | 26 |
|------|---------|---------------------------------------|----|
|      | 4.4.    | PHONE OPERATION                       | 27 |
|      | 4.4.1.  | Placing a Call from the Iridium phone | 27 |
|      | 4.4.2.  | Answering a call                      | 27 |
|      | 4.4.3.  | Handset Model Differences             | 27 |
|      | 4.5.    | DATA OPERATIONS                       | 28 |
|      | 4.5.1.  | Typical Tracking Program Operation    | 28 |
|      | 4.5.2.  | Terminal Menu and System set-up       | 28 |
|      | 4.5.3.  | Showing All Settings                  | 30 |
|      | 4.5.4.  | Setting the GPS Interval              | 31 |
|      | 4.5.5.  | Setting the Connection Interval       | 32 |
|      | 4.5.6.  | Confirming Changes                    | 33 |
|      | 4.5.7.  | Setting Maximum PassThru Timeout      | 34 |
|      | 4.5.8.  | Running PassThru                      | 35 |
|      | 4.5.9.  | Message Log Settings                  | 36 |
|      | 4.5.10. | System Platform Setup                 | 3/ |
|      | 4.3.11. | Continuing with Regular Operation     | 38 |
|      | 4.6.    |                                       | 38 |
|      | 4.7.    | Pass-thru <sup>™</sup> Data Access    | 38 |
|      | 4.8.    | SYSTEM CHECK & DIAGNOSIS              | 39 |
|      | 4.8.1.  | Checking the GPS                      | 39 |
|      | 4.8.2.  | Checking the Satcom                   | 41 |
|      | 4.8.3.  | Checking the Mainboard                | 43 |
|      | 4.9.    | TROUBLESHOOTING                       | 43 |
| APPE |         | A: PC TERMINAL SET-UP                 | 44 |
|      | TOOLS   | AND SOFTWARE REQUIRED.                | 44 |
|      |         |                                       | 11 |
|      |         |                                       | 44 |
|      | INSTAL  |                                       | 44 |
|      | LOGGIN  | G SKYNODE SZUU ACTIVITY:              | 44 |
| APPE | NDIX B  | SI S200-001 SYSTEM INTERCONNECT       | 45 |
|      | S200-0  | 101 SYSTEM INTERCONNECT - SHT 2       | 46 |
|      |         | DIV C: S200-003 System Interconnect   | 10 |
|      |         | DIA C. 5200-005 STSTEM INTERCONNECT   | 40 |
|      | 5200-0  | JU3 SYSTEM INTERCONNECT - SHT Z       | 48 |
| APPE |         | S200-011 SYSTEM INTERCONNECT          | 49 |
|      | S200-0  | )11 System Interconnect - SHT 2       | 50 |
| APPE | NDIX E  | : S200-012 SYSTEM INTERCONNECT        | 51 |
|      | S200-0  | 012 System Interconnect – SHT 2       | 52 |

# 1. Foreword

The following information refers to the S200-xxx models of the SkyNode Internet terminal products family; designed and manufactured by Latitude Technologies Corporation. This information is intended solely for reference by End Users, Installers, and Application Developers. Software or hardware changes may have occurred since the printing of this document. Please contact Latitude Technologies Corporation for the most recent version.

# 2. Description

# 2.1. Overview

The SkyNode S200 provides both voice and tracking (autonomous and host-polled asset positioning) including messaging functions using various serial data interfaces and integrated GPS receiver and Iridium satellite L-Band Transceiver modules.

The SkyNode S200 is available in different factory configurations indicated by part number suffix "S200-XXX", where "X" defines features ranging from basic tracking, data and voice interfaces, to additional audio communications support, including 2-wire POTS<sup>1</sup> phone, and ARINC-429 data bus interfaces. Please refer to section 3 for details or call Latitude Technologies Corp. for further configuration details.

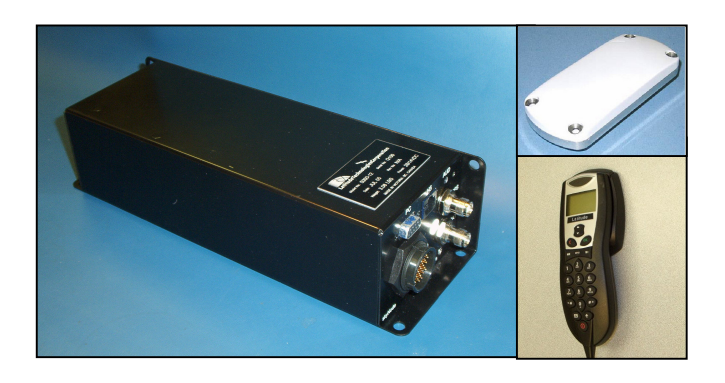

Above: Photo of S200 Satphone flight-following P/N SkyNode S200-011, shown with some typical system accessories: dual Iridium/GPS antenna and handset dial pad.

Note: Basic Flight-following system S200-001 requires only S200 and antenna.

<sup>1</sup> POTS models S200-x2x, have not yet been formally approved by Transport Canada. Doc: S200-402-001, Rev 1.00 Copyright 2005, Latitude Technologies Corporation

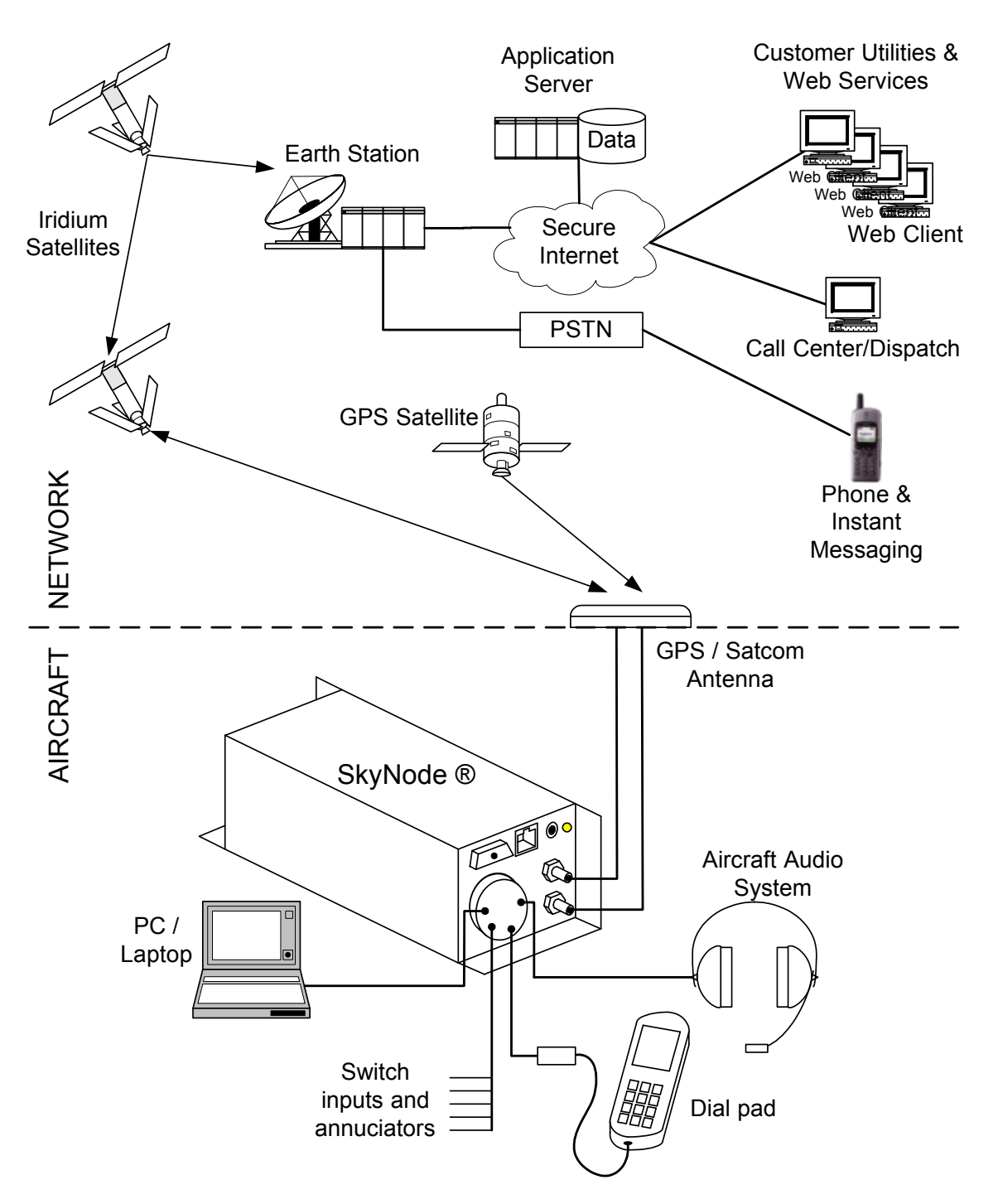

Figure 1 – SkyNode System Overview

#### 2.2. **System Components**

| PART #                | DESCRIPTION                                                                                                    | Interconnect<br>Diagram/Drawing  |
|-----------------------|----------------------------------------------------------------------------------------------------|----------------------------------|
| S200-001              | Basic Automated Flight Following (AFF) Tracker model.<br>Phone interface for ground operation only, internal GPS   | Sec 2.5.1 and also Appendix B    |
| S200-003              | Basic AFF Tracker model. Phone interface for ground operation only, external GPS received through serial data bus. | Appendix C                       |
| S200-011              | Provides airborne communications and tracking capability, audio interfaced to aircraft audio system.               | Sec 2.5.2 and also<br>Appendix D |
| S200-012              | Full configuration (all modules except POTS dialer installed).                                                     | Appendix E                       |
| S200-021 <sup>2</sup> | Provides for support of external POTS dialer unit. Internal GPS.                                                   | Sec 2.5.3                        |
| S200-022 <sup>2</sup> | Provides for support of external POTS dialer unit. Internal GPS, or external GPS received through serial data bus. | N/A                              |

| PART #           | DESCRIPTION                                                   |
|------------------|---------------------------------------------------------------|
| LT-DPLS0401      | Satcom handset provides controls for operating the satcom     |
|                  | communications part of the Skynode system. Short cord length. |
| LT-DPLL0401      | Satcom handset provides controls for operating the satcom     |
|                  | communications part of the Skynode system. Long cord length.  |
| S5GIR1516RR-AP-  | Combined Iridium and GPS antenna                              |
| XTT-1            |                                                               |
| 3G1215A2-XT      | GPS antenna                                                   |
| S31R16RR-P-XTB-1 | Satcom antenna                                                |

 Table 2 – Peripheral System Components

<sup>&</sup>lt;sup>2</sup> POTS models S200-x2x, have not yet been formally approved by Transport Canada.

# 2.3. Specifications

# 2.3.1. Electrical Specifications

# Power Supply

| Specifications | Power input Voltage (with reverse & over voltage and over current protection)      |
|----------------|------------------------------------------------------------------------------------|
| Normal         | +28.0 Vdc nominal<br>+22.0 Vdc minimum<br>+30.3 Vdc maximum<br>+14.0 Vdc Emergency |
| Abnormal       | +28.0 Vdc nominal<br>+20.5 Vdc minimum<br>+32.2 Vdc maximum                        |
| Input Current: | 0.3 A Standby<br>0.5 A Receive<br>0.8 A Transmit                                   |

# Input Signals

#### **J100:**

| +28VDC PWR             | Main input power                               |
|------------------------|------------------------------------------------|
| CHASSIS GND            | Airframe connection                            |
| DPL RX                 | DPL serial data                                |
| AUX RX                 | RS232 (DTE) serial data                        |
| AUX CTS                | RS232 (DTE) serial data                        |
| A429 RX A <sup>3</sup> | ARINC-429 differential data (receive only)     |
| A429 RX B              | ARINC-429 differential data (receive only)     |
| AUDIO SHUNT            | DC discrete logic                              |
| GND                    | OV signal reference                            |
| PRIM MIC <sup>4</sup>  | -                                              |
| Microphone             | 250 mVrms rated input level, amplified dynamic |
| Impedance              | 150 Ohm ±10%                                   |
| Circuit type           | single-ended                                   |
| GPS IN                 | RS232 serial data                              |
|                        |                                                |
| <b>^</b>               |                                                |

#### PC:

| PC TX  | RS232 (DCE) serial data |
|--------|-------------------------|
| PC DTR | RS232 (DCE) serial data |
| PC RTS | RS232 (DCE) serial data |

<sup>&</sup>lt;sup>3</sup> ARINC-429 supported by S200-0x2 and S200-0x3 models only.

<sup>&</sup>lt;sup>4</sup> Supported by S200-01x models only. Other models have PRIM MIC electrical characteristics identical to "HS". Doc: S200-402-001, Rev 1.00 Copyright 2005, Latitude Technologies Corporation

#### HS:

| HS DPL RX    | DPL serial data                         |
|--------------|-----------------------------------------|
| EXT_ON_OFF   | DC discrete logic                       |
| HS MIC       |                                         |
| Microphone   | 110mVp-p nominal input level, max 2Vp-p |
| Impedance    | 10kOhm                                  |
| Circuit type | single-ended                            |

#### AUD:

| 2.5mm MIC    |                                         |
|--------------|-----------------------------------------|
| Microphone   | 110mVp-p nominal input level, max 2Vp-p |
| Impedance    | 10kOhm                                  |
| Circuit type | single-ended                            |

#### **Output Signals**

#### **J100:**

| PWR GND                        | Main input power ground                 |  |  |  |  |
|--------------------------------|-----------------------------------------|--|--|--|--|
| +12VDC OUT                     | +12Vdc, 0.5mA current limited           |  |  |  |  |
| DPL TX                         | DPL serial data                         |  |  |  |  |
| +5VDC OUT                      | +5Vdc, 0.5mA current limited            |  |  |  |  |
| AUX TX RS232 (DTE) serial data |                                         |  |  |  |  |
| AUX RTS                        | RS232 (DTE) serial data                 |  |  |  |  |
| PRIM SPKR <sup>5</sup>         |                                         |  |  |  |  |
| Analog audio                   | 100mW into 8 or 600 Ohm nominal         |  |  |  |  |
| Freq response                  | <3dB from 350 Hz to 6 Hz                |  |  |  |  |
| Distortion                     | <10% @ rated output                     |  |  |  |  |
| Audio noise                    |                                         |  |  |  |  |
| (no signal)                    | >50dB down from rated output            |  |  |  |  |
| Regulation                     | <10% variation from 75% to 400% of load |  |  |  |  |
| GPS OUT                        | RS232 serial data                       |  |  |  |  |
| DC:                            |                                         |  |  |  |  |
|                                | RE222 (DCE) corial data                 |  |  |  |  |
|                                | RS232 (DCE) serial data                 |  |  |  |  |
|                                | RS232 (DCE) serial data                 |  |  |  |  |
|                                | RS232 (DCE) serial data                 |  |  |  |  |
|                                | RS232 (DCE) serial data                 |  |  |  |  |
|                                | KSZSZ (DCL) Seliai udla                 |  |  |  |  |
| HS                             |                                         |  |  |  |  |

#### HS:

+12VDC OUT HS DPL TX HS SPKR Analog audio Impedance

+12Vdc, 0.5mA current limited DPL serial data

110mVp-p nominal input level, max 2Vp-p >600 Ohm nominal

<sup>5</sup> Supported by S200-01x models only. Other models have PRIM MIC electrical characteristics identical to "HS". Doc: S200-402-001, Rev 1.00 Copyright 2005, Latitude Technologies Corporation

#### AUD:

| 2.5mm SPKR        |                                      |
|-------------------|--------------------------------------|
| Analog audio 110n | nVp-p nominal input level, max 2Vp-p |
| Impedance >600    | Ohm nominal                          |

#### **Bi-directional Signals**

#### J100:

| - |                      |                                                    |
|---|----------------------|----------------------------------------------------|
|   | AUDIO GND            | Analog Mic and Audio ground                        |
|   | EXT_ON_OFF/TIP       | DC discrete logic (S200-01x, S200-00x models only) |
|   |                      | POTS (S200-02x models only)                        |
|   | RING                 | POTS (S200-02x models only)                        |
|   | GPI/O 1              | DC discrete logic                                  |
|   | GPI/O 2              | DC discrete logic                                  |
|   | GPI/O 4              | DC discrete logic                                  |
|   | RS485 A <sup>6</sup> | RS485 differential data                            |
|   | RS485 B              | RS485 differential data                            |
|   |                      |                                                    |

| PC: SERIAL GND | RS232 signal ground |
|----------------|---------------------|
|----------------|---------------------|

| HS:GND | DPL signal ground |
|--------|-------------------|
|        |                   |

#### GPS:

| 50 Ohm                            |
|-----------------------------------|
| 1575 MHz                          |
| -130 dBW and -163 dBW             |
| +5 Vdc                            |
| Maximum 100 mA (center conductor) |
|                                   |

#### SAT:

| Impedance              | 50 Ohm                                          |
|------------------------|-------------------------------------------------|
| Frequency              | 1.616 MHz – 1.625 MHz (transmit and receive)    |
| RF transmit power      | Average 7W max per slot, 0.6W per frame typical |
| RF receive sensitivity | -118.5 dBm                                      |

# 2.3.2. Physical Specifications

| Height: | 2.75 inches (7.2 cm)   |  |  |  |  |  |
|---------|------------------------|--|--|--|--|--|
| Width:  | 3.81 inches (9.7cm)    |  |  |  |  |  |
| Depth:  | 11.50 inches (29.2 cm) |  |  |  |  |  |
| Weight: |                        |  |  |  |  |  |
| Satcom  | 3.08 lbs (1400 g)      |  |  |  |  |  |

<sup>&</sup>lt;sup>6</sup> RS-485 supported by S200-0x2 and S200-0x3 models only.

Doc: S200-402-001, Rev 1.00 Copyright 2005, Latitude Technologies Corporation

| Handset dialer               | 0.59 lbs (45g)                                                                           |  |  |
|------------------------------|------------------------------------------------------------------------------------------|--|--|
| Mounting:                    | Bulkhead mount along either width, or height using four #8 or # 10 screws.               |  |  |
| Material/Finish:             | Chassis and cover are 5052-H32 brushed aluminu with black semi-gloss powder coat finish. |  |  |
| Connectors:<br>Satcom<br>SAT | TNC female                                                                               |  |  |
| GPS                          | TNC female                                                                               |  |  |
| J100                         | Conxall Mega-Con 31 pin circular jack                                                    |  |  |
| PC                           | 9 pin female D-sub                                                                       |  |  |
| HS                           | RJ45 Jack                                                                                |  |  |
| AUD                          | 2.5 mm jack                                                                              |  |  |
| Handset                      | Amphenol Plug MS310F-10-6S                                                               |  |  |

# 2.3.3. Environmental Specifications

| Temperature            | e Range:<br>(Operating)<br>(Survival) | -30 C to +60 C<br>-40 to +85 C         |  |  |  |
|------------------------|---------------------------------------|----------------------------------------|--|--|--|
| Altitude:              |                                       | 50,000 ft                              |  |  |  |
| Humidity:              |                                       | >95%                                   |  |  |  |
| Shock:                 |                                       | 6g, 20g                                |  |  |  |
| Vibration:             |                                       | DO-160E Section 8, Cat. (SM) and (U2F) |  |  |  |
| Magnetic Effect:       |                                       | DO-160E Section 15, Cat. Z (< 0.3 m)   |  |  |  |
| Power Input:           |                                       | DO-160E Section 16, Cat. B             |  |  |  |
| Voltage Spike:         |                                       | DO-160E Section 17, Cat. B             |  |  |  |
| RF Emissions           | 5:                                    | DO-160E Section 21, Cat B              |  |  |  |
| Qualification<br>DO-16 | :<br>50E Env. Cat.                    | A4-BAB[(SM)(U2F)]XXXXXZBBXXXBXXXXX     |  |  |  |

# 2.4. S200-xxx Factory Set Configurations

There are three principal factory-set hardware configurations  $(-x\mathbf{0}x, -x\mathbf{1}x, \& -x\mathbf{2}x)$ ; each designed to support a specific class of phone interface equipment with or without amplified microphone and audio signals.

Within each class is the further option to pre-define (or limit) the source of spatial positioning data source (i.e. internal and/or external GPS or ARINC-429 bus)

| Part number |                                                                                       | Description                                                 |                | Supported<br>Interfaces |           |                |              |           | Notes                               |
|-------------|---------------------------------------------------------------------------------------|-------------------------------------------------------------|----------------|-------------------------|-----------|----------------|--------------|-----------|-------------------------------------|
|             |                                                                                       |                                                             | Handset Dialer | Handset Audio           | Audio Amp | POTS Interface | Internal GPS | ARINC-429 |                                     |
| S200 -      | 000                                                                                   |                                                             | •              | •                       |           |                |              |           |                                     |
|             | 001 Basic 'Tracker' model. Phone<br>interface via DPL handset and<br>hands-free jack. |                                                             | •              | •                       |           |                | •            |           |                                     |
| 002         |                                                                                       |                                                             | •              | •                       |           |                | •            | •         |                                     |
| 003         |                                                                                       |                                                             | •              | ٠                       |           |                |              | ٠         |                                     |
|             | 010                                                                                   |                                                             | •              |                         | •         |                |              |           |                                     |
|             | 011                                                                                   |                                                             | •              |                         | •         |                | •            |           |                                     |
| 012         |                                                                                       | AC com panel. DPL handset<br>used as dialer/user interface. | •              |                         | •         |                | •            | •         | Qualification<br>Baseline           |
| 013         |                                                                                       |                                                             | •              |                         | •         |                |              | •         |                                     |
| 020*        |                                                                                       |                                                             |                |                         |           | •              |              |           |                                     |
| 021*        |                                                                                       | Tracking, 2-wire phone interface.                           |                |                         |           | •              | •            |           | Will support<br>PTA12-100<br>dialer |
| 022*        |                                                                                       |                                                             |                |                         |           | •              | •            | •         |                                     |
|             | 023*                                                                                  |                                                             |                |                         |           | •              |              | •         |                                     |

#### Table 3 – S200 Factory Set Configurations

\* Note – POTS models S200-x2x, have not yet been formally approved by Transport Canada.

# 2.5. Typical System Configurations

Some common factory-set hardware configurations are illustrated below:

# 2.5.1. System with PN: S200-001

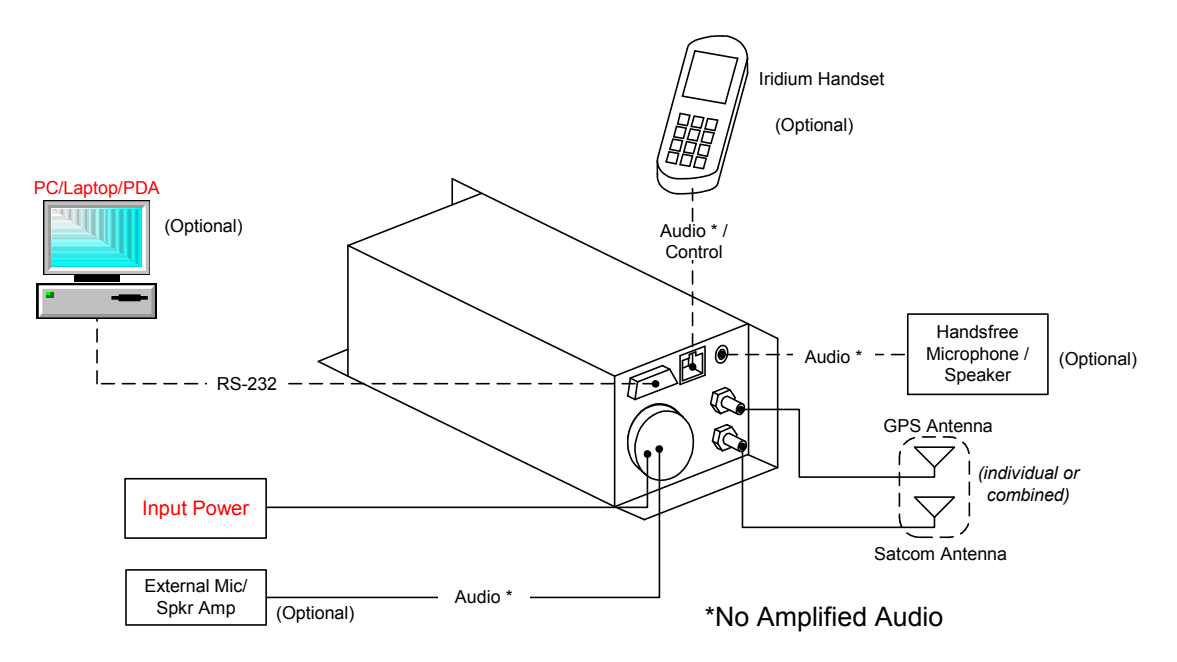

Figure 2 – S200-001 Typical Equipment Interconnection Diagram

# 2.5.2. System with PN: S200-011

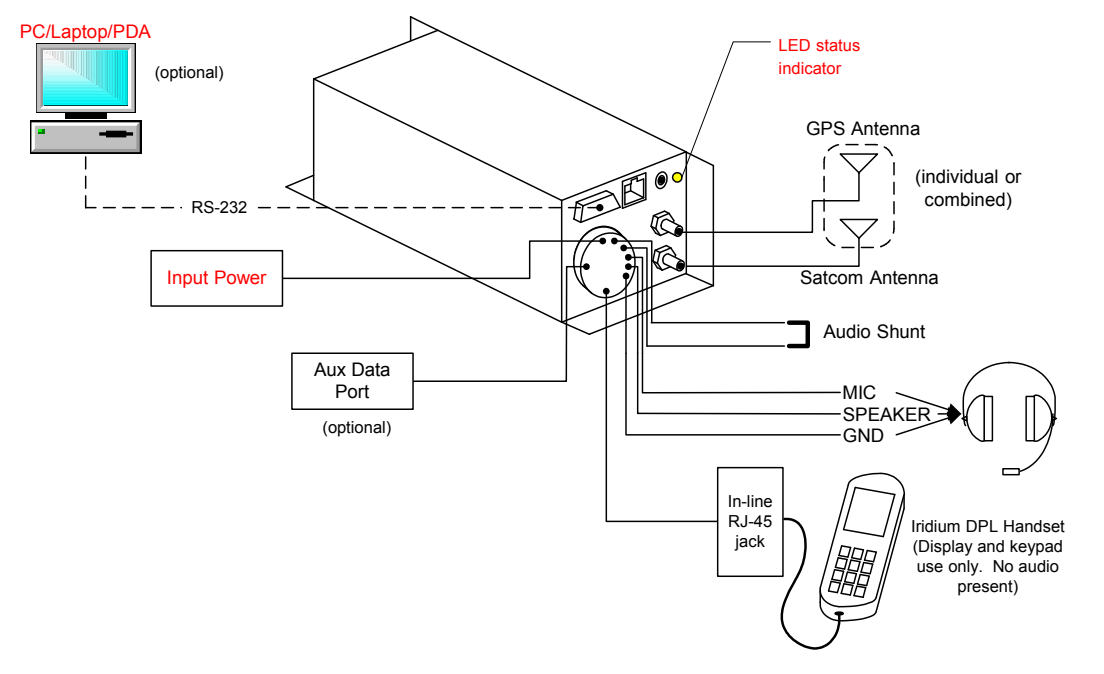

Figure 3 – S200-011 Typical Equipment Interconnection DiagramDoc: S200-402-001, Rev 1.00Copyright 2005, Latitude Technologies Corporation

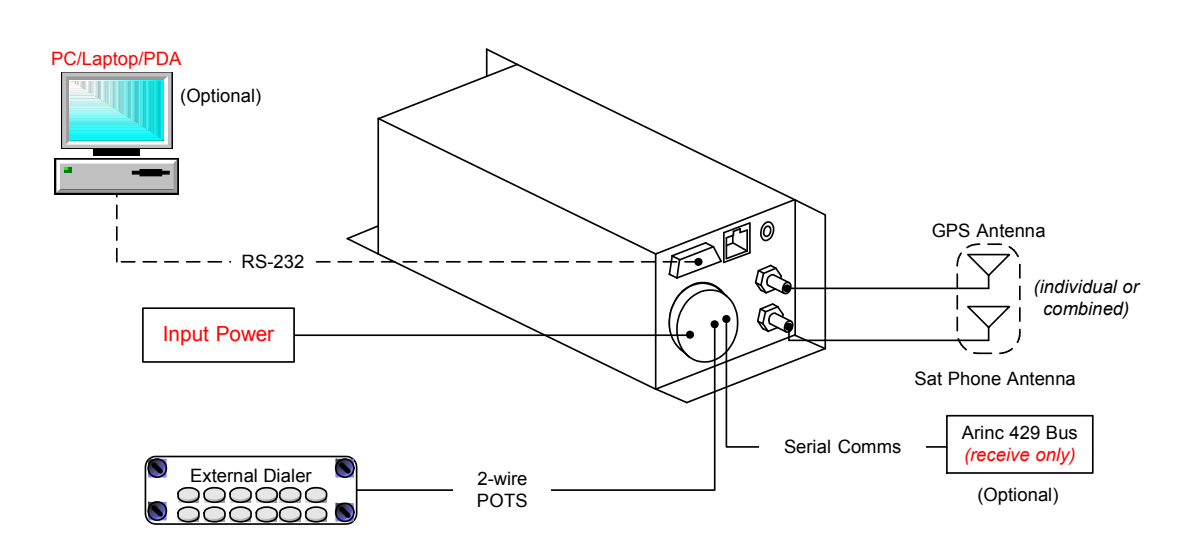

# 2.5.3. System with PN: S200-022 (w/ POTS Dialer)

Figure 4 – S200-022 Typical Equipment Interconnection Diagram \*

\* Note – POTS models S200-x2x, have not yet been formally approved by Transport Canada.

# 3. Installation

# 3.1. Inspection

Carefully unpack all equipment. Inspect the equipment visually for any damage due to shipping and immediately report all such claims to the carrier involved.

Verify against the packing list all components are present before proceeding and report any shortage to the supplier.

# 3.2. Installation Procedures

# 3.2.1.Warnings

Do not position this unit next to any device with a strong alternating magnetic field such as an inverter, motor, or blower as significant audio interference may result.

Do not route any lines from this unit with high current carrying wire bundles including 400 Hz synchro wiring or AC power lines.

Doc: S200-402-001, Rev 1.00

When routing antenna cable, avoid high current wiring, other transmitting antenna cables, and sharp bends.

# 3.2.2.Cautions

Use shielded cable as shown on installation drawings and ground as indicated. Ensure chassis is grounded to provide proper shield terminations. Do not jumper to power ground wire connection.

Failure to observe proper cable routing and shield terminations may result in significant noise problems for data and audio transmission.

# 3.2.3. Notes

The S200 chassis must be electrically grounded to avoid low frequency interference. Pin 28 (CHASSIS GND) must be connected by a short wire to a clean ground, not jumpered to the power ground wire connection.

If utilized, the LT-DPLS0401/LT-DPLL0401 Handset is powered by the S200 which is current limited internally by the S200 to a maximum of 0.5A, 12Vdc. The function of the LT-DPLS0401 Handset is limited to that of a dial pad and display only, as the handset's microphone and speaker audio are disabled.

For on ground testing purposes only, a Iridium DPL handset with RJ45 plug may be connected to the "HS" jack. DO NOT connect both LT-DPLS0401/LT-DPLL0401 and Iridium DPL Handsets in both of these locations simultaneously or damage may occur to the S200. The S200 will support only a single handset at a time.

# 3.2.4.Cable and Wiring

Fabrication and installation of wiring harness in accordance with AC43, 13-1B/2A. Install appropriate standoffs and wiring clamps to ensure the wiring is protected from chafing and vibration damage. Follow the specific wiring diagrams in the Appendices.

All wiring should be at least 22 AWG, except power and ground lines that should be at least 20 AWG. Ensure all ground connections are clean and well secured.

# 3.2.5.Coaxial Cables & Connectors

When routing antenna cables observe the following precautions:

- All cable routing should be kept as short as possible.
- Avoid sharp bends.
- Avoid routing cable near power sources such as 400Hz generators, trim motors, etc., or near power for fluorescent lighting.

Satcom antenna cable should be selected to obtain a maximum 2.5dB signal loss, including connector losses at 1.625GHz.

GPS antenna cable should be selected to obtain an optimum total signal gain (combined antenna, amplifier, cable loss) presented to the GPS port between 10 and 20dB at 1.575GHz.

*NOTE.* Because both Satphone and GPS use the same TNC-style connectors, extra care should be exercised to avoid crossover connection errors.

The installer is responsible for providing antenna cables. Use the following charts as an aid to determine the appropriate cable type for the Satcom and GPS cables. Follow industry practices when assembling the TNC connectors.

| SATCOM CABLE CHART   |                  |        |                            |                    |                      |                     |                                     |                                                     |
|----------------------|------------------|--------|----------------------------|--------------------|----------------------|---------------------|-------------------------------------|-----------------------------------------------------|
| <u>Max.</u><br>Cable | Coaxial<br>Cable | P/N    | <u>Total</u><br>Signal     | Signal<br>Loss per | Cable OD<br>(inches) | Min. Bend<br>Radius | Matching                            | Connectors                                          |
| length<br>(feet)     | Туре             |        | Loss at<br>1625MHz<br>(dB) | foot<br>(dB/ft)    |                      | (inches)            | TNC- male<br>straight plug<br>(P/N) | TNC- male RA<br>plug (P/N)                          |
| ≤ 10                 | MIL-C-17         | RG400  | 2.01                       | 0.201              | 0.195                | 1.00                |                                     |                                                     |
| ≤ 12                 | MIL-C-17         | RG400  | 2.41                       | 0.201              | 0.195                | 1.00                |                                     |                                                     |
| ≤ 12                 | PIC              | S44191 | 1.98                       | 0.165              | 0.195                | 1.00                | 190108                              | 190109                                              |
| ≤ 15                 | ECS              | 311901 | 2.23                       | 0.149              | 0.195                | 1.00                | CTS722                              | CTR722                                              |
| ≤ 20                 | ECS              | 311601 | 2.17                       | 0.109              | 0.229                | 1.15                | CTS922                              | CTR922,<br>CTRE922<br>(extended),<br>CTRL922 (long) |
| ≤ 25                 | ECS              | 311501 | 2.28                       | 0.091              | 0.229                | 1.20                | CTS922                              | CTR922,<br>CTRE922<br>(extended),<br>CTRL922 (long) |
| ≤ 25                 | PIC              | S33141 | 2.24                       | 0.090              | 0.270                | 1.40                | 190308                              | 190309                                              |
| ≤ 30                 | ECS              | 311201 | 2.01                       | 0.067              | 0.317                | 1.59                | CTS122                              | CTR122                                              |
| ≤ 40                 | PIC              | S22089 | 2.04                       | 0.051              | 0.435                | 2.50                | 190408                              | 190409                                              |
| ≤ 50                 | ECS              | 310801 | 2.35                       | 0.047              | 0.452                | 2.26                | CTS022                              | CTR022                                              |
| ≤ 70                 | ECS              | 8C0500 | 2.10                       | 0.030              | 0.630                | 5.00                |                                     |                                                     |

Table 4 – Example Satcom cable and connector choices for a given cable run

|                 | GPS CABLE CHART       |       |                            |                    |                      |                     |                                     |                            |
|-----------------|-----------------------|-------|----------------------------|--------------------|----------------------|---------------------|-------------------------------------|----------------------------|
| Cable<br>length | Coaxial<br>Cable Type | P/N   | <u>Total</u><br>Signal     | Signal<br>Loss per | Cable OD<br>(inches) | Min. Bend<br>Radius | Matching                            | Connectors                 |
| (feet)          |                       |       | Loss at<br>1575MHz<br>(dB) | foot<br>(dB/ft)    |                      | (inches)            | TNC- male<br>straight plug<br>(P/N) | TNC- male RA<br>plug (P/N) |
| 5               | MIL-C-17/113          | RG316 | 2.00                       | 0.400              | 0.098                | 0.50                |                                     |                            |
| 10              | MIL-C-17/113          | RG316 | 4.00                       | 0.400              | 0.098                | 0.50                |                                     |                            |
| 15              | MIL-C-17/113          | RG316 | 6.00                       | 0.400              | 0.098                | 0.50                |                                     |                            |
| 15              | MIL-C-17/128          | RG400 | 3.00                       | 0.201              | 0.195                | 1.00                |                                     |                            |
| 20              | MIL-C-17/128          | RG400 | 4.00                       | 0.201              | 0.195                | 1.00                |                                     |                            |
| 25              | MIL-C-17/128          | RG400 | 5.00                       | 0.201              | 0.195                | 1.00                |                                     |                            |
| 30              | MIL-C-17/128          | RG400 | 6.00                       | 0.201              | 0.195                | 1.00                |                                     |                            |
| 40              | MIL-C-17/128          | RG400 | 7.92                       | 0.201              | 0.195                | 1.00                |                                     |                            |
| 50              | MIL-C-17/128          | RG400 | 9.91                       | 0.201              | 0.195                | 1.00                |                                     |                            |
| 60              | MIL-C-17/128          | RG400 | 11.90                      | 0.201              | 0.195                | 1.00                |                                     |                            |
| 70              | MIL-C-17/128          | RG400 | 13.87                      | 0.201              | 0.195                | 1.00                |                                     |                            |

#### Table 5 – Example GPS cables for a given cable run

NOTE. When using an active GPS antenna select a cable that has at least 3 dB of attenuation.

#### 3.2.6.Antennas

#### 3.2.6.1. Antenna Location

Mount the antenna(s) to have the best possible sky view of the satellites possible.

Proper antenna placement and mounting is critical in order to achieve the best possible performance. In General, keep all antennas as widely separated as possible and clear of large airframe obstacles.

Installation of the antenna should be in accordance with AC 43.13-1B, chapter 4, section 4, and AC 43.13-2A chapter 3.

#### 3.2.6.2. Iridium Antenna

The antenna performance requirements for the S200's internal Iridium Satcom transceiver are summarized in the following table.

| Parameter                            | Value                               |
|--------------------------------------|-------------------------------------|
| Transmit and Receive Frequency Range | 1616 MHz to 1626.5 MHz              |
| Return Loss (minimum)                | 9.5 dB (<2:1 VSWR)                  |
| Gain (weighted average minimum)      | 0.0 dBic                            |
| Minimum 'Horizon' Gain               | -2.0 dBic (82 degree conic average) |
| Nominal Impedance                    | 50 Ω                                |
| Polarization                         | Right Hand Circular (RHCP)          |
| Basic Pattern                        | Omnidirectional and Hemispherical   |

| Table 6 – Iridium Satcom Anten | na Specification (typical) |
|--------------------------------|----------------------------|
|--------------------------------|----------------------------|

```
Doc: S200-402-001, Rev 1.00
```

Copyright 2005, Latitude Technologies Corporation 13

# 3.2.6.3. GPS Antenna

The antenna performance requirements for the S200's internal Iridium Satcom transceiver are summarized in the following table.

| Parameter              | Value                               |
|------------------------|-------------------------------------|
| Receive Frequency      | 1575.42 (GPS L1 frequency)          |
| Active Gain            | Typical between 12 dB to 33 dB gain |
| Active DC bias voltage | +5 VDC (supplied by S200)           |
| Active Bias Current    | Maximum 100 mA (supplied by S200)   |
| Nominal Impedance      | 50 Ω                                |

Table 7 – GPS Receiver Parameters

# **3.2.7.Dual Antenna Connection Example**

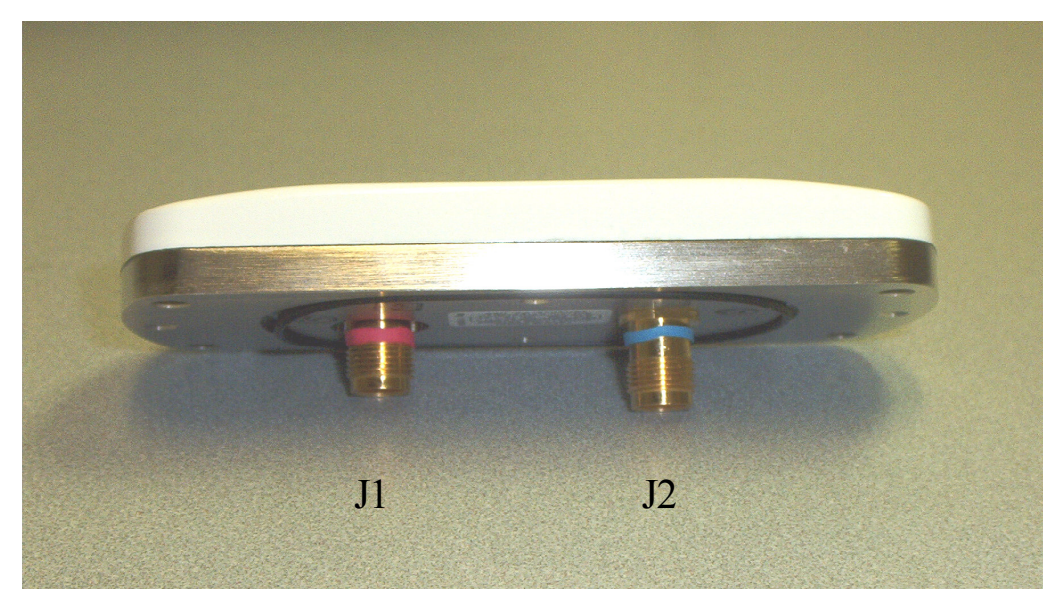

Figure 5 – Dual GPS/Iridium antenna, Antcom P/N: S5GIR15161RR-AP-XTT-1.

The "J1" (RED-banded, short) TNC jack connects to S200 "SAT" TNC jack.

The "J2" (BLUE-banded & tallest) TNC jack connects to S200 "GPS" TNC jack.

# 3.3. Installation Drawings

Installation drawings for each specific S200 model are found in Appendices B through E.

| Title                                       | Drawing #  | Rev #     | Appendix |
|---------------------------------------------|------------|-----------|----------|
| Skynode S200-001 Satcom System Interconnect | 1107-M-441 | A 10Dec05 | В        |
| Skynode S200-003 Satcom System Interconnect | 1107-M-442 | A 10Dec05 | С        |
| Skynode S200-011 Satcom System Interconnect | 1107-M-443 | A 10Dec05 | D        |
| Skynode S200-012 Satcom System Interconnect | 1107-M-444 | A 10Dec05 | E        |

 Table 8: List of System Interconnect Drawings

NOTE. A typical installation will generally not require all S200 ports/pins to be connected.

#### 3.3.1.Interconnect

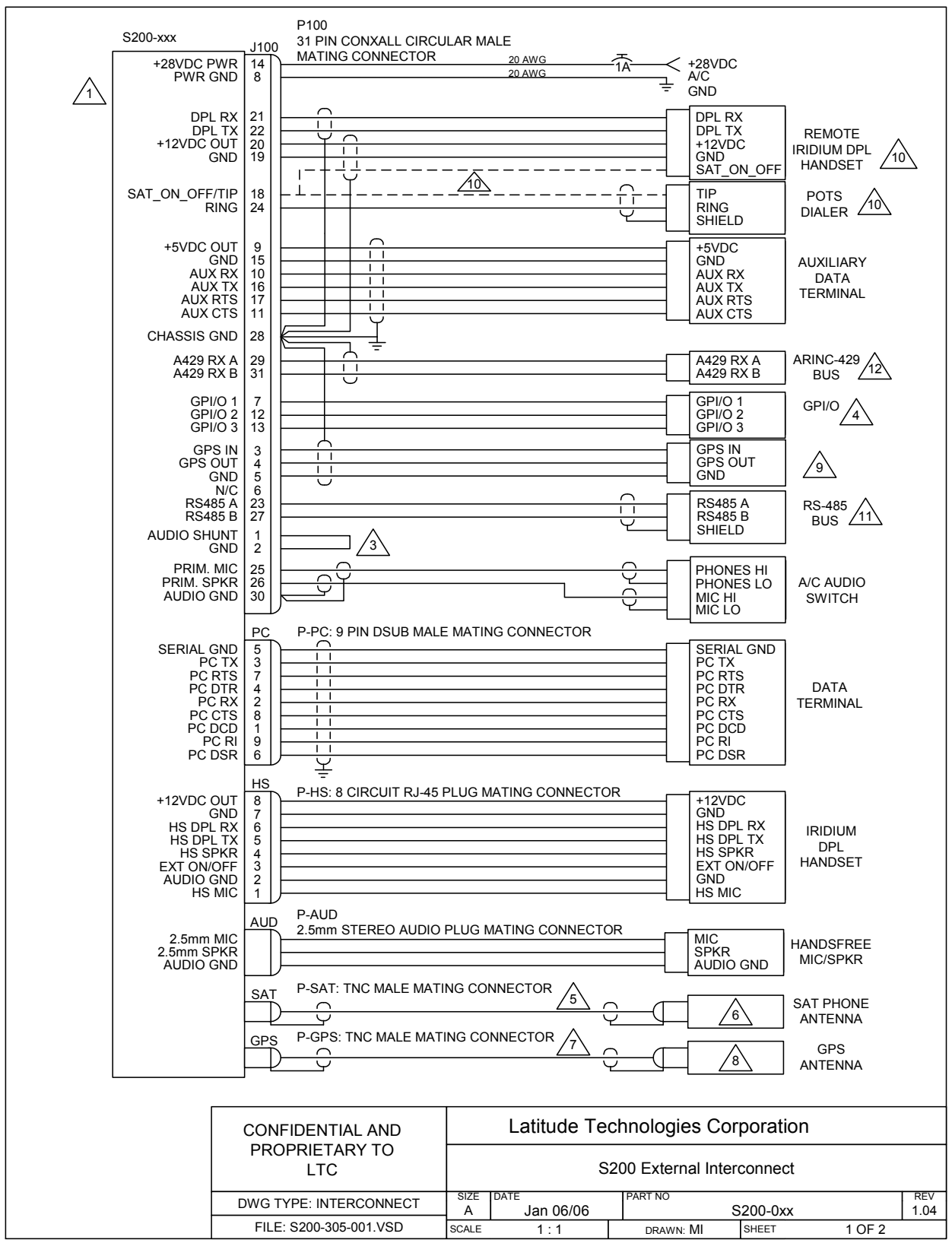

Doc: S200-402-001, Rev 1.00

Copyright 2005, Latitude Technologies Corporation 16

|           |                                                                                                    |                                                                         | RE<br>1.0<br>1.0<br>1.0      | /         SHEET         DATE           1         1         AUG 2005           2         1,2         SEP 2005           3         1         DEC 2005           4         1         JAN 2006 | REVISIONS<br>DESCRII<br>- Changed Break<br>- Updated Chass<br>- Updated SAT_C<br>- Updated Chass | PTION OF CHANG<br>er Current Rating<br>is Ground<br>DN_OFF/TIP name<br>is GND, rearranged | E<br>d signals |
|-----------|----------------------------------------------------------------------------------------------------|-------------------------------------------------------------------------|------------------------------|----------------------------------------------------------------------------------------------------|--------------------------------------------------------------------------------------------------|-------------------------------------------------------------------------------------------|----------------|
|           |                                                                                                    |                                                                         |                              |                                                                                                    |                                                                                                  |                                                                                           |                |
|           |                                                                                                    |                                                                         |                              |                                                                                                    |                                                                                                  |                                                                                           |                |
| NOT       | <u>ES:</u>                                                                                                    |                                                                         |                              |                                                                                                    |                                                                                                  |                                                                                           |                |
|           | ALL WIRES SHOULD BE 22 AWG UNI<br>ALL WIRES SHOULD BE IN ACCORD<br>ALL SHIELDED CABLES SHOULD BE                              | LESS OTHERWISE S<br>ANCE WITH MIL-W-22<br>IN ACCORDANCE W               | Pecifii<br>2759.<br>Th Mil   | ED.<br>-C-27500.                                                                                                    |                                                                                                  |                                                                                           |                |
| <u>_3</u> | PINS 1-2 ON J100 SHOULD BE SHOP                                                                                               | RTED IF AUDIO IS PR                                                     | ESENT                        | ON PINS 25-26 OF                                                                                                    | J100                                                                                             |                                                                                           |                |
| 4         | GPI/O SIGNALS MUST BE WITHIN 0-3                                                                                              | 3.3VDC RANGE.                                                           |                              |                                                                                                    |                                                                                                  |                                                                                           |                |
| 5         | MAXIMUM INSERTION LOSS < 3dB. I.<br>ASSEMBLY.                                                                                 | e: < 12' RG400, or<50                                                   | LMR4                         | 00 or equivilant CAB                                                                                                    | LE/CONNECT                                                                                       | TOR                                                                                       |                |
| 6         | SAT PHONE ANTENNA PART: Accep<br>S3IR16RR-P-XTB-1 or Antcom P/N: S5                                                           | table P/N's: Sensor Sy<br>GIR15161RR-AP-XTT                             | stems \$<br>-X-1.            | 667-1575-109, Antco                                                                                                    | om P/N:                                                                                          |                                                                                           |                |
| 7         | OPTIMUM GAIN IS BETWEEN 12 TO ASSEMBLY.                                                                                       | 18dB. I.e. < 18' RG400                                                  | , OR 50                      | ' LMR240 CABLE/C                                                                                                    | CONNECTOR                                                                                        |                                                                                           |                |
| 8         | GPS ANTENNA PART: Acceptable P/I<br>1 or Antcom P/N: S5GIR15161RR-AP-2                                                        | N: Sensor Systems S6<br>KTT-X-1.                                        | 7-1575-                      | 39, Antcom P/N: 3G                                                                                                    | 31215A2-XT-                                                                                      |                                                                                           |                |
| 9         | GPS IN: A RS232 serial data input dep<br>GPS OUT: A RS232 serial data output                                                  | endant on the SN200-<br>of GPS data.                                    | xx pro                       | gram setup.                                                                                                    |                                                                                                  |                                                                                           |                |
| 10        | Either POTS DIALER OR Remote Iridiu<br>Interface only available on "S200-x2x" c<br>shielding setup) to be installed for eithe | Im DPL Handset to be<br>configured models. SA<br>r POTS interface or Re | installe<br>_ON_0<br>mote Ir | d, not both. POTS E<br>)FF/TIP signal (and<br>idium DPL Handset,                                                                                                    | DIALER<br>subsequent<br>, not both.                                                              |                                                                                           |                |
| 11        | RS485 data bus interface available only                                                                                       | on S200-xx2 and S20                                                     | 0-xx3 r                      | nodels.                                                                                                    |                                                                                                  |                                                                                           |                |
| 12        | ARINC-429 data bus interface available receive mode only.                                                                     | only on S200-xx2 and                                                    | S200->                       | x3 models and is ca                                                                                                    | apable of                                                                                        |                                                                                           |                |
|           |                                                                                                    |                                                                         |                              |                                                                                                    |                                                                                                  |                                                                                           |                |
|           |                                                                                                    |                                                                         |                              |                                                                                                    |                                                                                                  |                                                                                           |                |
|           | CONFIDENTIAL AND                                                                                                    | Latitude                                                                | Tec                          | nnologies Cor                                                                                                    | poration                                                                                         |                                                                                           |                |
|           | PROPRIETARY TO<br>LTC                                                                                                    | Skynode S200 Voice and Data Satellite Transceiver                       |                              |                                                                                                    |                                                                                                  |                                                                                           |                |
|           | DWG TYPE: INTERCONNECT                                                                                                    | SIZE DATE<br>A Jan 06/0                                                 | 6                            | PART NO                                                                                                    | 5200-0xx                                                                                         |                                                                                           | REV<br>1.04    |
|           | FILE: S200-305-001.VSD                                                                                                    | SCALE 1:1                                                               |                              | DRAWN: MI                                                                                                    | SHEET                                                                                            | 2 OF 2                                                                                    |                |

Copyright 2005, Latitude Technologies Corporation 17

#### 3.3.2. Front Panel

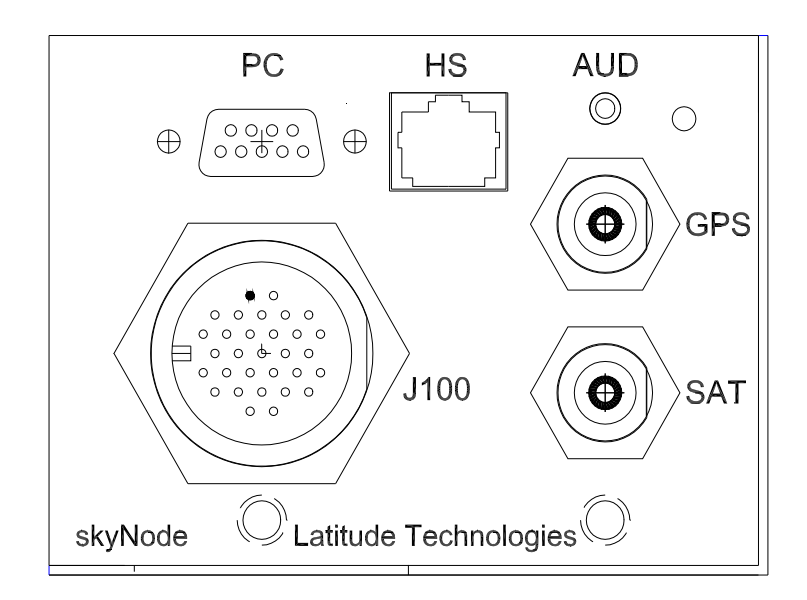

Figure 6 – S200 Front Panel Layout

| Port<br>Name | Description                                | Туре                     | Mates with<br>(cable side)                | Notes                                                                      |
|--------------|--------------------------------------------|--------------------------|-------------------------------------------|----------------------------------------------------------------------------|
| PC           | RS232 Serial Data<br>Port                  | D9 pin-female            | D9 pin-male connector                     | Details table 6                                                            |
| HS           | Handset jack                               | RJ-45<br>receptacle      | DPLS0401 Handset                          | Ground operation:<br>Full phone & text<br>messaging<br>functions           |
| AUD          | Hands-free<br>Microphone and<br>Audio jack | 2.5 mm stereo receptacle | 2.5 mm stereo plug                        | Limited<br>amplification, use<br>J100 instead for<br>noisy<br>environments |
| Status       | Status Indicator                           | Yellow LED               |                                           | Lit when power<br>ON                                                       |
| J100         | Main power and data<br>I/O connector       | Circular 31 pin<br>jack  | Conxall Mega-Con-X<br>p/n: 23280-31SG-350 | Details table 10                                                           |
| SAT          | Iridium Antenna<br>connector               | TNC bulkhead<br>jack     | TNC Plug (male)                           | Refer to Sec 3.2.5<br>& 3.2.6.2                                            |
| GPS          | Active GPS Antenna<br>connector            | TNC bulkhead<br>jack     | TNC Plug (male)                           | +5VDC, max<br>100mA center pin<br>bias (refer to Sec<br>6.2)               |

#### Table 9 – S200 Front Panel Description

| Pin | Name        | Description           | Pin | Name        | Description                    |
|-----|-------------|-----------------------|-----|-------------|--------------------------------|
| 1   | Audio Shunt | Input                 | 17  | AUX RTS     | RS232 signal                   |
| 2   | Ground      | 0V reference          | 18  | TIP**       | Analog POTS signal             |
| 3   | GPS IN      | RS232 data RX         | 18* | EXT_ON_OFF  | Discrete I/O (handset)         |
| 4   | GPS OUT     | RS232 data TX         | 19  | Ground      | 0V reference (handset)         |
| 5   | Ground      | 0V reference          | 20  | +12 VDC OUT | 12VDC max 0.5A<br>(handset)    |
| 6   | N/C         |                       | 21  | DPL RX      | RS232 data (handset)           |
| 7   | GPI/O 1     | 0-3.3VDC discrete I/O | 22  | DPL TX      | RS232 data (handset)           |
| 8   | PWR GND     | 0V return             | 23  | RS485 A***  | Differential data              |
| 9   | +5 VDC OUT  | 5VDC max 0.5A         | 24  | RING**      | Analog POTS signal             |
| 10  | AUX RX      | RS232 signal          | 25  | PRIM MIC    | Mic analog input               |
| 11  | AUX CTS     | RS232 signal          | 26  | PRIM SPKR   | Audio Speaker analog<br>output |
| 12  | GPI/O 2     | 0-3.3VDC discrete I/O | 27  | RS485 B***  | Differential data              |
| 13  | GPI/O 3     | 0-3.3VDC discrete I/O | 28  | Chassis GND | Chassis Ground                 |
| 14  | +28 VDC     | Power input           | 29  | A429RX A*** | ARINC-429 receiver             |
| 15  | Ground      | 0V reference          | 30  | AUDIO GND   | Audio 0V reference             |
| 16  | AUX TX      | RS232 data            | 31  | A429RX B*** | ARINC-429 receiver             |

#### 3.3.3.J100 Connector

\*Applies only to models S200-01x that support the LT-DPLS0401 handset dialler.

\*\* POTS models S200-x2x, have not yet been formally approved by Transport Canada.

\*\*\* Present only in models S200-0x2 and S200-0x3.

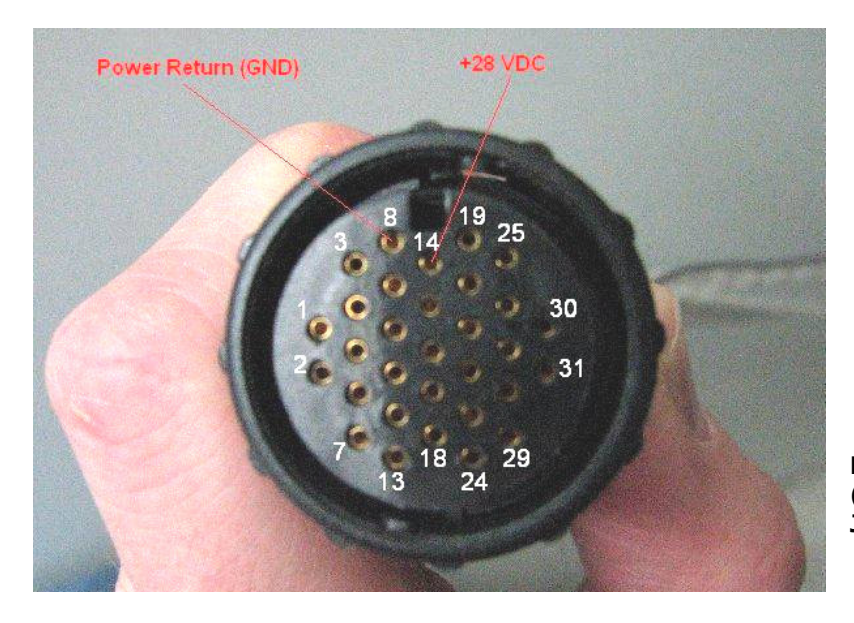

#### Table 10 – J100 Connector Pin-outs

Figure 7 – Quick-connect Cable Plug (p/n: 23280-31SG-350) mates with J100.

Doc: S200-402-001, Rev 1.00

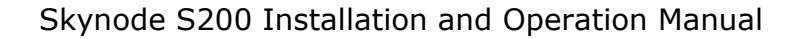

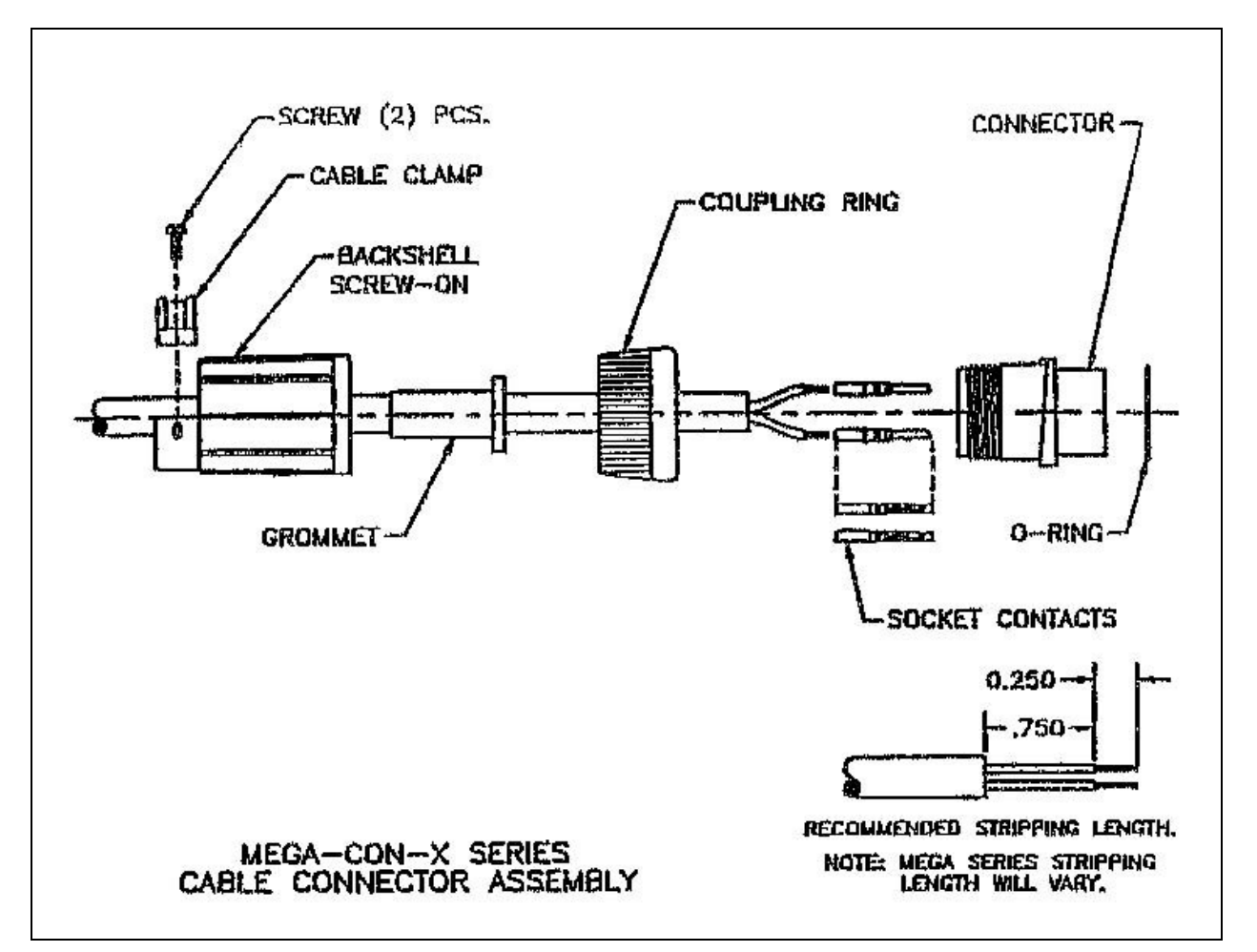

Figure 8 - Assembly diagram for Quick-connect Plug (p/n: 23280-31SG-350). IMPORTANT: Crimp socket contact *pins are not removable without a special factory tool* once inserted into the connector body.

Crimp Tool: Use Daniels M22520/2-01 and Daniels SK2/2 Positioner.

# 3.3.4.PC Port

The PC Port is typically used to connect the S200 to a PC or Laptop for dial-up-data applications, diagnostic or firmware updating.

| Pin | Name   | Description         | Pin | Name | Description         |
|-----|--------|---------------------|-----|------|---------------------|
| 1   | DCD    | RS232 signal output | 6   | DSR  | RS232 signal output |
| 2   | RX     | RS232 data output   | 7   | RTS  | RS232 signal input  |
| 3   | TX     | RS232 data input    | 8   | CTS  | RS232 signal output |
| 4   | DTR    | RS232 signal input  | 9   | RI   | RS232 signal output |
| 5   | Ground | 0V reference        |     |      |                     |

Table 11 – PC Port Pin-outs. Note: The S200 is a RS232 "DCE".

#### **Mechanical** 3.4.

# 3.4.1. Dimensions and Mounting Hole Locations

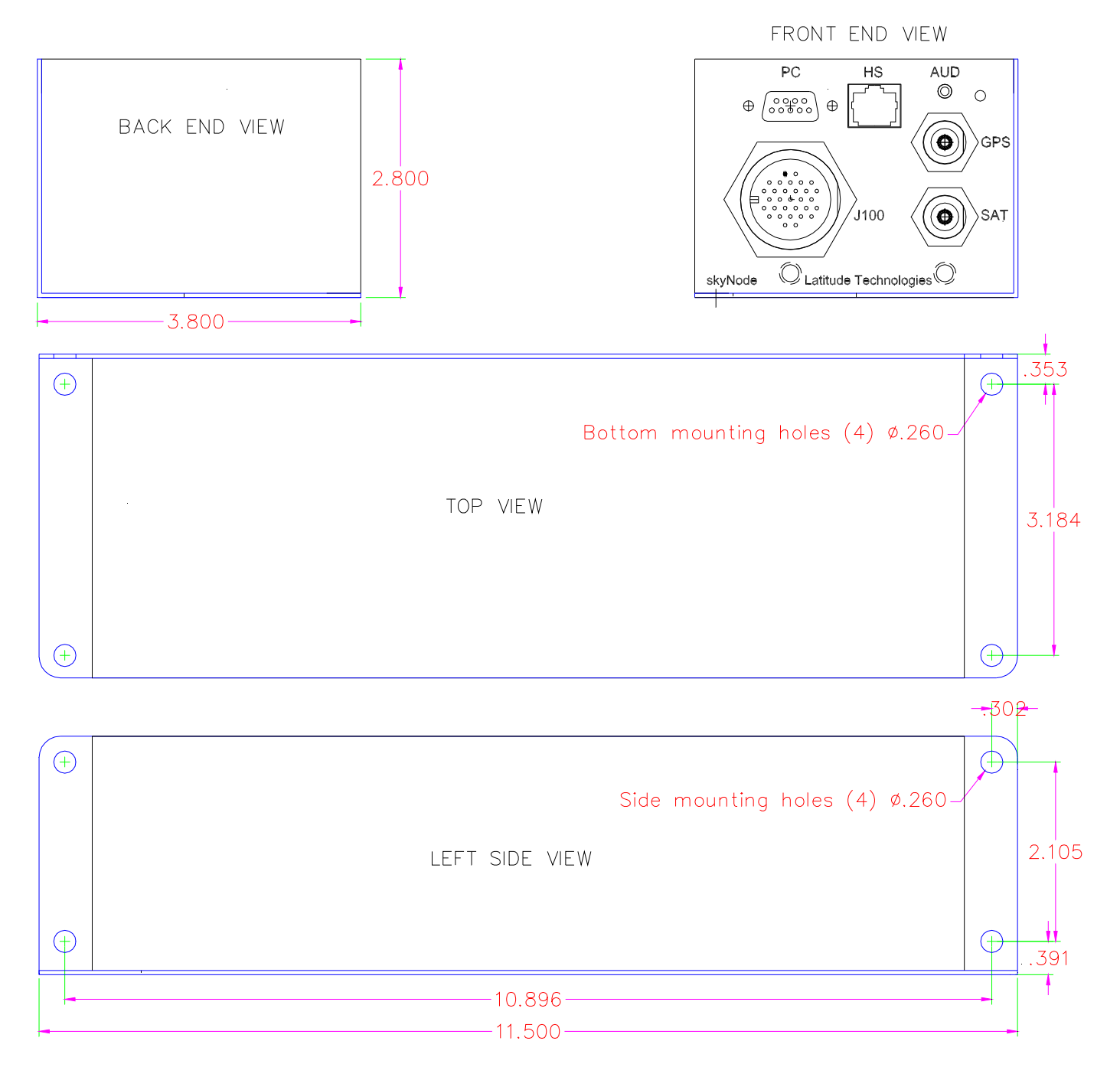

Figure 9 – Skynode S200-xxx Enclosure Dimensions.

# **3.5.** Antenna Installation Checklist

For mechanical installation instructions, refer to the STC approved drawing for the specific aircraft being modified.

# 3.6. S200-001 Installation Checklist

|      |                                                                    | TECH | INSP |
|------|--------------------------------------------------------------------|------|------|
| b)   | For Skynode S200-001 Installation                                  |      |      |
| i)   | Mechanically Install the S200 unit in accordance with the aircraft |      |      |
|      | specific equipment mounting drawing                                |      |      |
| ii)  | Route wiring in accordance with the aircraft specific equipment    |      |      |
|      | mounting drawing                                                   |      |      |
| iii) | Electrically install the S200 unit in accordance with LTC drawing  |      |      |
|      | 1107-M-441 (Appendix B).                                           |      |      |
| iv)  | Test the system in accordance with the "POST INSTALLATION          |      |      |
|      | TEST" below.                                                       |      |      |
| v)   | Amend the aircraft's documents and make log entries per            |      |      |
|      | "CERTIFICATION" below                                              |      |      |

# 3.7. S200-003 Installation Checklist

|      |                                                                    | TECH | INSP |
|------|--------------------------------------------------------------------|------|------|
| c)   | For Skynode S200-003 Installation                                  |      |      |
| i)   | Mechanically Install the S200 unit in accordance with the aircraft |      |      |
|      | specific equipment mounting drawing                                |      |      |
| ii)  | Route wiring in accordance with the aircraft specific equipment    |      |      |
|      | mounting drawing                                                   |      |      |
| iii) | Electrically install the S200 unit in accordance with LTC drawing  |      |      |
|      | 1107-M-442 (Appendix C).                                           |      |      |
| iv)  | Test the system in accordance with the "POST INSTALLATION          |      |      |
|      | TEST" below.                                                       |      |      |
| v)   | Amend the aircraft's documents and make log entries per            |      |      |
|      | "CERTIFICATION" below                                              |      |      |

# 3.8. S200-011 Installation Checklist

|      |                                                                    | TECH | INSP |
|------|--------------------------------------------------------------------|------|------|
| d)   | For Skynode S200-011 Installation                                  |      |      |
| i)   | Mechanically Install the S200 unit in accordance with the aircraft |      |      |
|      | specific equipment mounting drawing                                |      |      |
| ii)  | Route wiring in accordance with the aircraft specific equipment    |      |      |
|      | mounting drawing                                                   |      |      |
| iii) | Electrically install the S200 unit in accordance with LTC drawing  |      |      |
|      | 1107-M-443 (Appendix D).                                           |      |      |
| iv)  | Test the system in accordance with the "POST INSTALLATION          |      |      |
|      | TEST" below.                                                       |      |      |
| v)   | Amend the aircraft's documents and make log entries per            |      |      |
|      | "CERTIFICATION" below                                              |      |      |

# 3.9. S200-012 Installation Checklist

|      |                                                                    | TECH | INSP |
|------|--------------------------------------------------------------------|------|------|
| e)   | For Skynode S200-012 Installation                                  |      |      |
| i)   | Mechanically Install the S200 unit in accordance with the aircraft |      |      |
|      | specific equipment mounting drawing                                |      |      |
| ii)  | Route wiring in accordance with the aircraft specific equipment    |      |      |
|      | mounting drawing                                                   |      |      |
| iii) | Electrically install the S200 unit in accordance with LTC drawing  |      |      |
|      | 1107-M-444 (Appendix E).                                           |      |      |
| iv)  | Test the system in accordance with the "POST INSTALLATION          |      |      |
|      | TEST" below.                                                       |      |      |
| v)   | Amend the aircraft's documents and make log entries per            |      |      |
|      | "CERTIFICATION" below                                              |      |      |

# 3.10. Post Installation Test

A failure of any of the below tests requires corrective action before signing off the installation of the SKYNODE system as serviceable.

- 1. Pull the 1A SATCOM circuit breaker
- 2. Position the aircraft away from structures to allow the GPS and SATCOM signal reception.
- 3. Perform a normal ground start with the engine(s).
- 4. Turn on all normally operated electrical busses and equipment.

- 5. Confirm normal operation of the audio system.
- 6. Confirm normal operation of the communication radios.
- 7. Confirm normal operation of the navigation radios.
- 8. Confirm normal operation of the navigation GPS unit(s).
- 9. Note the reading on the stand-by magnetic compass.
- 10. Push in the 1A SATCOM circuit breaker.
- 11. Confirm that the SKYNODE system has not introduced any noises into the audio system.
- 12. Confirm that the communication radios receive and transmit normally without extraneous noises introduced by the SKYNODE system.
- 13. Confirm that the navigation radios are not affected by the SKYNODE system.
- 14. Confirm that the navigation GPS unit(s) maintain lock and the WARN indicator does not come on due to the SKYNODE system.
- 15. Note that the Magnetic Compass has not changed more than 1°.
- 16. Confirm normal operation of the SKYNODE system data transmission and voice communication (if applicable).

Upon satisfactory completion of all performance checks, make the required log entries and complete the necessary Regulatory Agency paperwork before releasing the aircraft for service.

# **3.11.** Continued Airworthiness

Maintenance of the S200-xxx is "on condition" only. Periodic maintenance of this product is not required.

# 4. Operation

# 4.1. Normal Start Up

When power is first applied to a S200-xxx device there is a 6 to 10 second delay before the front panel indicator light (yellow LED) turns ON. During this time the S200 performs an internal diagnostic on its processor, memory, circuit communications, including all model-specific installed modules (transceiver, GPS receiver, audio card, ARINC-429, etc,).

If the indicator light does not come on within 15 seconds, then some aspect of the initialization has failed. Follow procedures outlined in the following sections to help determine the issue and remedy.

During normal operation the indicator light turns on, and the S200 automatically begins its position/data gathering and messaging according to whatever configuration settings have been previously stored in its non-volatile memory (NVRAM).

NOTE. A lit indicator light (i.e. normal start-up condition) does not necessarily mean that the S200 is successfully collecting GPS positions, or that satellite data communication is working. External problems due to factors such as obscured antennas, loose connectors, or network related issues might result in the inability to gather GPS positions or transmit reports over the satellite communication system. Use the following sections to verify successful end-to-end system operation.

# 4.2. Iridium Network Registration

Before the S200 can operate the Iridium transceiver must have RF communication with the Iridium satellites, and must be able to register to the Iridium network.

The internal SIM (Subscriber Identity Module) card, and IMEI (International Mobile Equipment Identifier) must be activated by an Iridium Service Provider/equipment dealer before the device can be used for either voice or data transmissions over the satellite network.

The S200-xxx is usually shipped from Latitude Technologies in a de-activated state. The End User typically arranges SIM card activation before the dealer ships the unit to them. However, this may not always be the case so it is important to verify that the unit has been provisioned: either directly with the Iridium dealer outlet that the unit was purchased from, or by contacting Latitude Technologies Corporation.

The S200 Serial Number can be located on the equipment label on the S200's top surface.

The IMEI sticker is located on the rear end of the S200.

Doc: S200-402-001, Rev 1.00

NOTE 1: For privacy reasons the SIM card number is not displayed on the outside. However both Service Provider and the Manufacturer can provide this if required.

NOTE 2: If a Handset is available to the User or Installer, then Iridium network registration can be easily verified by the LCD screen display by the text "Registered" or by counting 1 or more signal bars in the display's top left hand corner.

#### 4.3. **AFF System Operation**

# 4.3.1.Introduction

Automated Flight Following (AFF) operation provides a method for the S200 to automatically relay position or event status reports to a ground-based logistics network.

Reports can be based on time, speed, altitude, or other event triggers including ground contact (logic) switch changes. Depending on the specific application, Aircraft positions are typically displayed on a web-based map system, and are often overlaid with other relevant GIS features like weather, routing, and historical flight tracks.

AFF plays an important role in today's air, ground, and marine fleet routing and safety check-in. This includes applications such as medical evacuation, forestry fire fighting and wherever management of risk and location of critical assets is of primary importance.

# 4.3.2.AFF Registration

The S200 is designed for AFF operations provided that:

- 1. The unit has been provisioned by the Iridium Service Provider (satellite phone dealer) to support SBD messaging. Refer to section 4.2 above.
- 2. The Iridium Service Provider has also provisioned the appropriate SBD destination email addresses.
- 3. The S200 is installed correctly and is able to register to the Iridium satellite network.
- 4. The AFF agency has set up your account and provided you with a logon username and password to view your AFF asset.

Contact your supplier or Latitude Technologies directly for more information regarding getting AFF activated and tailored for your specific application. At a minimum, you will likely need to provide the following information:

- S200-xxx serial number
- IMEI number
- Tail number registration

# 4.4. Phone operation

#### 4.4.1.Placing a Call from the Iridium phone

To make a phone call the S200-xxx and handset must be turned on, be activated with the Iridium network, and be in contact with the satellite network.

- 1. Verify the handset display indicates it has sufficient signal strength (more then 2 'bars").
- Enter the number to dial in the following format: [International access code, "00" or "+"], [country code, or Iridium country code if calling another Iridium phone] [phone number].
- 3. Press the "OK" button you will see "Calling" followed by the number you dialed on the handset display.

Example: To call Latitude Technologies office dial 0012504750203, and then press the OK button.

#### 4.4.2.Answering a call

To receive a call the S200-xxx and handset must be turned on, be activated with the Iridium network, and be in contact with the satellite network.

When the phone receives a call it will create an audible ring, and the phone displays "Call", followed by "Answer?".

Press "OK" or any digit key (1 - 9), "\*", or "#". You will see "Connected" on the display.

# 4.4.3.Handset Model Differences

Models S200-xx1 and S200-x1x both support phone operation using the DPLS0401 Handset with a few important differences.

- S200-xx1 models (Handset for *ground use only*):
  - DPLS0401 Handset interfaces via the "**HS**" RJ45 jack located on the S200's front panel. *Refer to Sec 2.5.1 diagram.*
  - Handset has full keypad/display, plus talk and listen functions. <u>Audio</u> <u>amplification is limited</u> to that provided internally by handset volume controls.
  - "Handsfree" MIC and Audio is available thru "**AUD**" high impedance 2.5mm jack located on the S200's front panel.
  - If additional "Handsfree" MIC and Audio amplification is required, it must be provided external to S200. Or, return unit for a factory upgrade.
- S200-x1x models (Handset used for dial-pad operation):
  - LT-DPLS0401 Handset interfaces via the "**J100**" Circular connector. *Refer* to Sec 2.5.2 diagram.

Doc: S200-402-001, Rev 1.00

Copyright 2005, Latitude Technologies Corporation

- Handset has keypad/display functions only. It is used as a Dialer or textmessaging pad.
- MIC and AUDIO signals are amplified, suitable for aircraft headsets.
- MIC and AUDIO signals interface via "**J100**" Circular connector.

#### 4.5. **Data operations**

#### 4.5.1. Typical Tracking Program Operation

After the Terminal Menu (refer to section 4.5.2 below) has been exited, or if it was never entered at all (i.e. typical autonomous operation), then regular program execution begins as follows.

The SkyNode S200 starts the GPS receiver and after a fix has been determined and saved to memory the S200 attempts to establish a data session with the satellite equipment. If the satellite channel is "busy" (i.e. a voice call may be in progress) or otherwise unable to allow the S200 to setup up a data link, then an error code is returned to the S200 and the S200 will wait for the next available opportunity before trying again.

When the connection is successful, the S200 sends a 30 byte encrypted data packet to the destination host server.

Once a data session is established with the host server, data transfer of all stored position records is completed following the specific S200 protocol conventions. The S200 then checks for acknowledgement and any commands that there may be before terminating the session and closing the satellite link.

After a successful connection session with the host server the S200 executes any instruction received during the communications session, before repeat cycling through its normal program routine of: waiting a Position Reporting Interval period of time, collecting a position, then attempting a new data transmission. And so on.

Please note: Other application programs are also available to support different information gathering and reporting methods including specialized discrete and serial input/output (I/O) functions. Please contact Latitude Technologies for more information.

# 4.5.2. Terminal Menu and System set-up

All S200 units are factory pre-configured to standard default settings. However, should the need arise to modify them, the following steps describe how to use the menu to view and configure the reporting parameters of the SkyNode S200 device.

Diagnostic test routines are also available in the menu and are described in <u>Section 4.8</u> System Check & Diagnosis. It is highly recommended that all changes be double checked and verified whenever changes are made.

Doc: S200-402-001, Rev 1.00

Copyright 2005, Latitude Technologies Corporation 28

*Refer to <u>Appendix A, PC Terminal Set-up</u> to configure a PC Terminal Program to interface to the S200.* 

To determine what firmware version is currently installed and the unit's serial number power up the S200 and observe the serial port data output display. This screen is only displayed on power up, and lasts about 15 seconds while system initialization is performed. Communication settings are 9600, 8, N, 1.

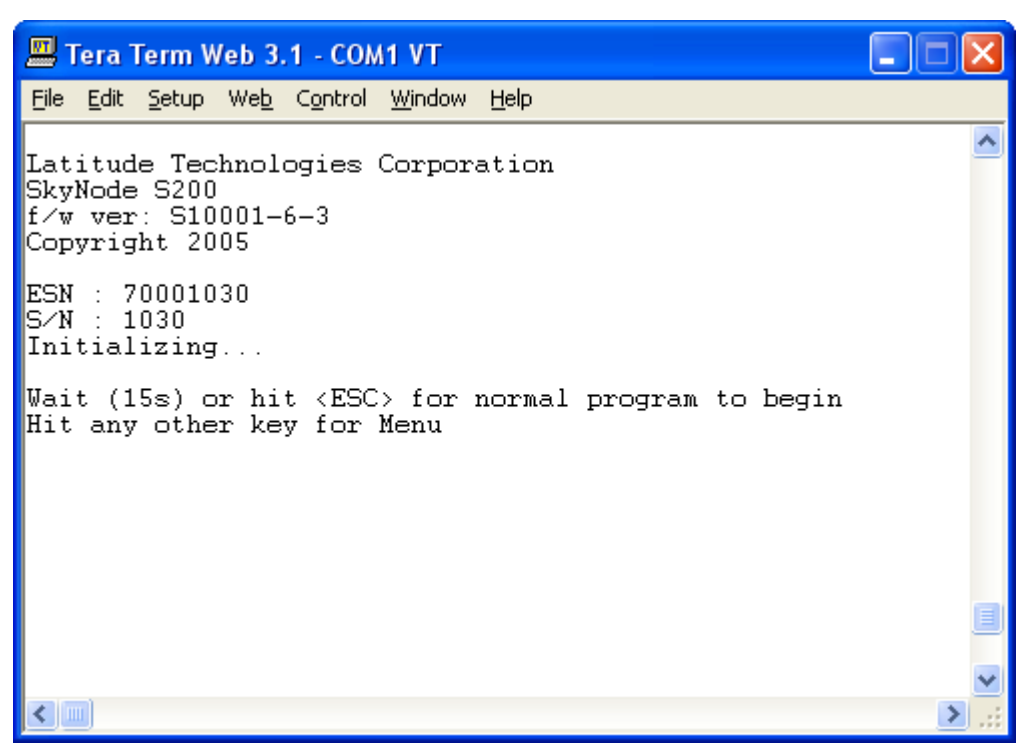

Figure 10 – S200 Startup Screen

Upon completion of the startup initialization process, the menu will be displayed as shown below.

Skynode S200 Installation and Operation Manual

| 🕮 Tera Term Web 3.1 - COM1 VT                                                                                                    |   |  |  |  |  |
|----------------------------------------------------------------------------------------------------|---|--|--|--|--|
| <u>File E</u> dit <u>S</u> etup We <u>b</u> C <u>o</u> ntrol <u>W</u> indow <u>H</u> elp                                                                                                    |   |  |  |  |  |
| S∕N : 1030<br>Initializing                                                                                                    | ^ |  |  |  |  |
| Wait (15s) or hit <esc> for normal program to begin<br/>Hit any other key for Menu</esc>                                                                                                    |   |  |  |  |  |
| Hit any other key for Menu<br>S200 TERMINAL MENU<br>1. Show all settings<br>2. Enter GPS Interval<br>3. Enter Connection Interval<br>4. Confirm Changes<br>5. Check GPS<br>6. Check Satcom<br>7. Check Mainboard<br>T. Enter PassThru Timeout<br>P. Run Pass Through<br>M. See/Delete Message Log<br>S. Change System Platform Setup<br>ESC to exit |   |  |  |  |  |
|                                                                                                    | > |  |  |  |  |

Figure 11 – S200 Terminal Menu

All menu entries are accessed by hitting the key to the left of the menu item description. Diagnostic items, as mentioned, are discussed in <u>Section 4.8 System Check and</u> <u>Diagnosis</u>. As such, the following menu items available are:

- 1. Show all settings
- 2. Enter GPS Interval
- 3. Enter Connection Interval
- 4. Confirm Changes
- T Enter PassThru Timeout
- P Run PassThru
- M. See/Delete Message Log
- S. Change System Platform Setup

# 4.5.3.Showing All Settings

To display the current settings configured on the S200 unit, press '1' at the Terminal Menu. Following this keystroke, the following screen will be displayed (setting values may vary from that shown in the diagram below). Immediately following display of the settings, the Terminal Menu is reprinted to the screen.

| 🕮 Tera Term Web 3.1 - COM1 VT                                                                                                    |   |  |  |  |  |  |  |  |
|----------------------------------------------------------------------------------------------------|---|--|--|--|--|--|--|--|
| <u> Eile E</u> dit <u>S</u> etup We <u>b</u> C <u>o</u> ntrol <u>W</u> indow <u>H</u> elp                                                                                                    |   |  |  |  |  |  |  |  |
| ESN=1030<br>GPS Interval=60<br>Connection Interval=60<br>Msg In Log=0<br>Maximum PassThru session time=30<br>GPS Position gathering configured for: Land<br>Settings Confirmed: YES                                                                                                    |   |  |  |  |  |  |  |  |
| Maximum PassThru session time=30<br>GPS Position gathering configured for: Land<br>Settings Confirmed: YES<br>S200 TERMINAL MENU<br>1. Show all settings<br>2. Enter GPS Interval<br>3. Enter Connection Interval<br>4. Confirm Changes<br>5. Check GPS<br>6. Check Satcom<br>7. Check Mainboard<br>T. Enter PassThru Timeout<br>P. Run Pass Through<br>M. See/Delete Message Log<br>S. Change System Platform Setup<br>ESC to exit |   |  |  |  |  |  |  |  |
|                                                                                                    | ▶ |  |  |  |  |  |  |  |

Figure 12 – Show All Settings function activated

Note the final line of the Settings Display: 'Settings Confirmed: YES'. If the setting on this line is 'NO', the values displayed by performing the Show All Settings function may not be activated. For more information, see <u>Section 4.5.6 Confirming Changes</u>.

# 4.5.4. Setting the GPS Interval

The GPS Interval determines the frequency that GPS positions are stored into the internal memory of the S200. GPS Positions will be recorded to memory until the connection interval has been reached (see <u>Section 4.5.5 Setting the Connection</u> <u>Interval</u>), at which time all stored GPS positions will be transmitted and when confirmed successful, erased from the S200's internal memory.

In order to modify the value of the GPS Interval, press '2' at the Terminal Menu. The user is then prompted to enter the desired GPS interval (in seconds). After the new value is entered, the user will then be prompted to press 'Y' to accept the modification. Please note that the user is still required to perform the Confirm Changes from the Terminal Menu in order to commit the updated values to memory.

The following screenshot shows the entire GPS Interval update process (up to the final accept keystroke).

Skynode S200 Installation and Operation Manual

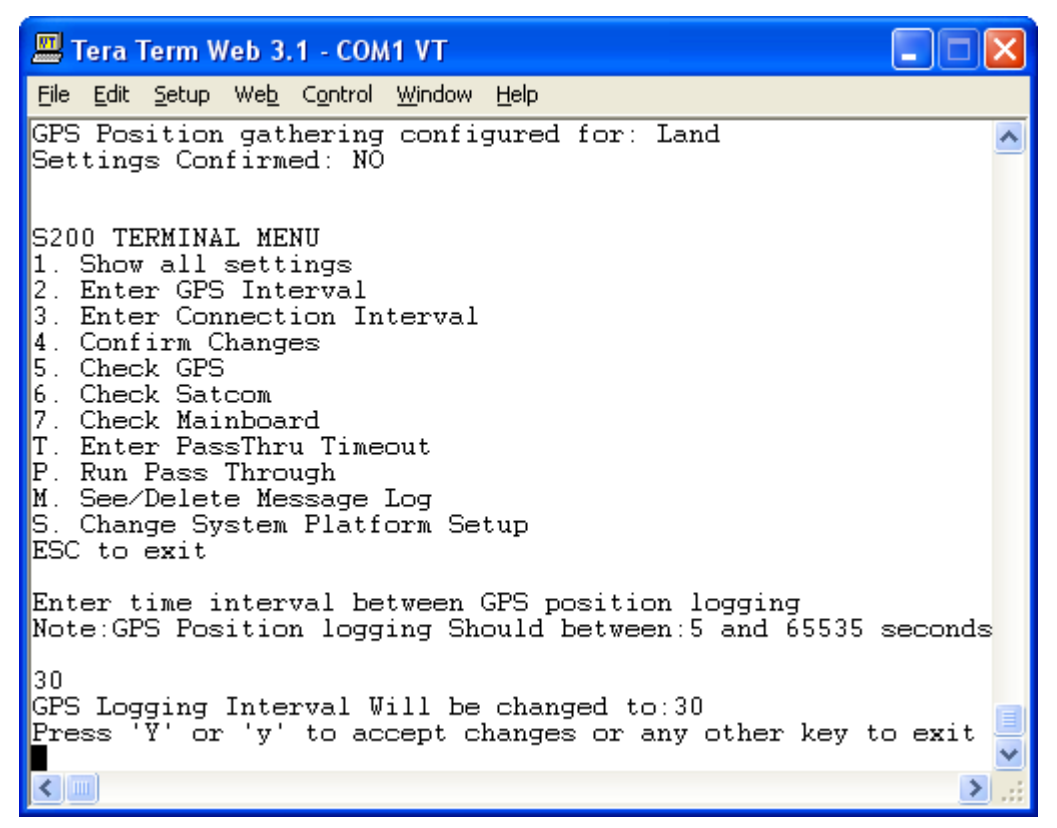

Figure 13 – GPS Interval Update Process flow

Once the settings have been accepted by pressing 'Y' the Terminal Menu will be reprinted to the screen and the user may continue with other Menu items.

# 4.5.5.Setting the Connection Interval

The Connection Interval defines the frequency that the S200 will connect via the Satellite Communication link to transmit stored GPS data to the Sentinel Server or alternate forwarding Server. Due to the S200's internal timing mechanism, the only requirement on the Connection Interval is that it is set as a multiple of the GPS Interval setting. (i.e. if the GPS Interval is 30 s, the Connection Interval can be 30 s, 60 s, 90 s... etc.)

In order to modify the value of the Connection Interval, press '3' at the Terminal Menu. The user is then prompted to enter the desired Connection interval (in seconds). After the new value is entered, the user will then be prompted to press 'Y' to accept the modification. Please note that the user is still required to perform the Confirm Changes from the Terminal Menu in order to commit the updated values to memory.

The following screenshot shows the entire Connection Interval update process (up to the final accept keystroke).

Skynode S200 Installation and Operation Manual

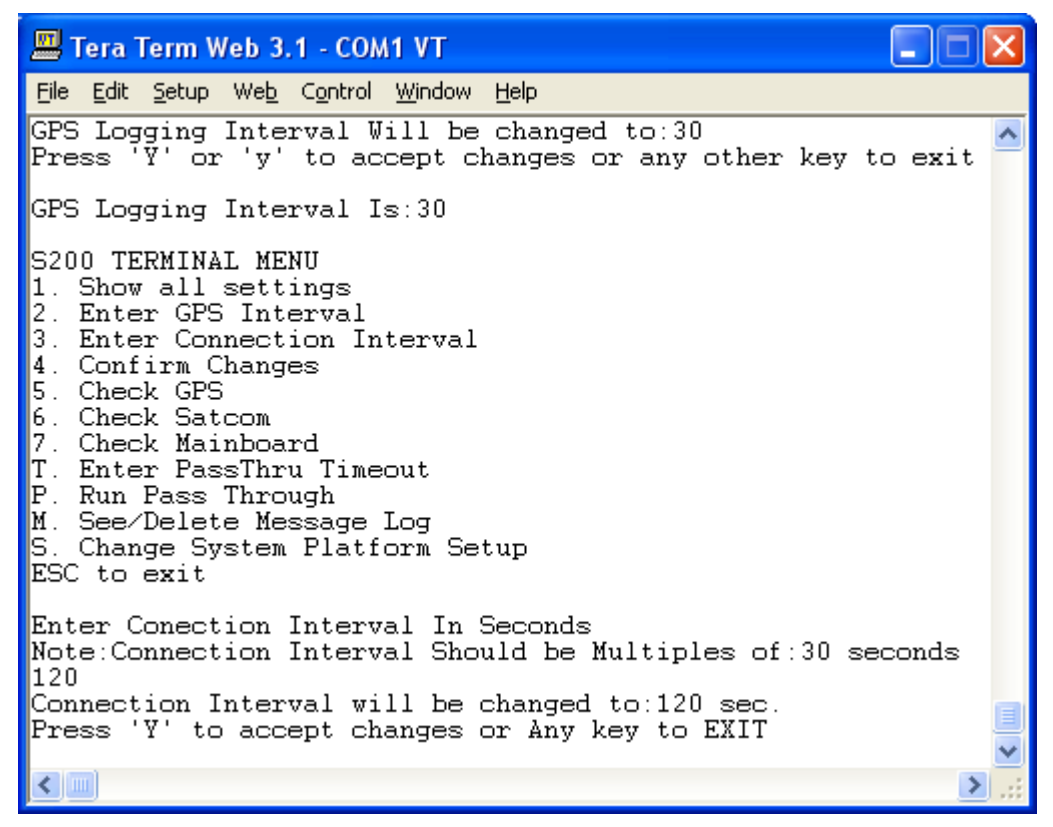

Figure 14 – Connection Interval Update process flow

Once the settings have been accepted by pressing Y' the Terminal Menu will be reprinted to the screen and the user may continue with other Menu items.

# 4.5.6.Confirming Changes

When the user selects '4' in the Terminal Menu, the current configuration settings are committed to the S200's internal memory. After modifying the GPS Interval, Connection Interval, PassThru Timeout, or System Platform Setup, the user **MUST PERFORM A** 'CONFIRM CHANGES' FOR THE NEW SETTINGS TO BE STORED. The 'Confirm Changes' function will store all modified values, so it is not necessary to perform a 'Confirm Changes' after each settings update, but it *must* be performed prior to exiting the Terminal Menu.

In order to commit the configuration settings to memory the user should press '4' at the Terminal Menu. Once pressed, the statement "Configuration Data Saved" will be displayed, and the Terminal Menu will be reprinted. The diagram below shows this process.

| 🛄 Tera Term Web 3.1 - COM1 VT                                                                                                    |   |
|----------------------------------------------------------------------------------------------------|---|
| <u> Eile Edit S</u> etup We <u>b</u> C <u>o</u> ntrol <u>W</u> indow <u>H</u> elp                                                                                                    |   |
| 7. Check Mainboard<br>T. Enter PassThru Timeout<br>P. Run Pass Through<br>M. See/Delete Message Log<br>S. Change System Platform Setup<br>ESC to exit                                                                                                    |   |
| Configuration Data Saved                                                                                                    |   |
| S200 TERMINAL MENU<br>1. Show all settings<br>2. Enter GPS Interval<br>3. Enter Connection Interval<br>4. Confirm Changes<br>5. Check GPS<br>6. Check Satcom<br>7. Check Mainboard<br>T. Enter PassThru Timeout<br>P. Run Pass Through<br>M. See/Delete Message Log<br>S. Change System Platform Setup<br>ESC to exit |   |
|                                                                                                    | > |

Figure 15 – Confirming Changes in S200

# 4.5.7. Setting Maximum PassThru Timeout

PassThru mode allows a user direct access (via the S200's front panel PC PORT connector) to the Satellite Communications equipment internal to the S200. While in PassThru mode, the S200's internal link to the Satellite Communication equipment is disabled. In order to maintain the S200's tracking capabilities, a timeout period is imposed on PassThru mode to avoid unnecessarily long PassThru sessions. During PassThru mode, GPS positions will continue to be obtained and stored in internal memory at the configured GPS Interval; however, stored positions will not be transmitted over the Satellite link as this connection is disabled.

In order to modify the PassThru Timeout duration, press 'T' at the Terminal Menu. The user is then prompted to enter the desired PassThru Timeout (in seconds). After the new value is entered, the user will then be prompted to press 'Y' to accept the modification. Please note that the user is still required to perform the Confirm Changes from the Terminal Menu in order to commit the updated values to memory.

The following screenshot shows the entire PassThru Timeout update process (up to the final accept keystroke).

#### Skynode S200 Installation and Operation Manual

| 📟 Tera Term Web 3.1 - COM1 VT                                                                                                    |   |
|----------------------------------------------------------------------------------------------------|---|
| <u>File Edit S</u> etup We <u>b</u> C <u>o</u> ntrol <u>W</u> indow <u>H</u> elp                                                                                                    |   |
| Wait (15s) or hit <esc> for normal program to begin<br/>Hit any other key for Menu</esc>                                                                                                    | ~ |
| S200 TERMINAL MENU<br>1. Show all settings<br>2. Enter GPS Interval<br>3. Enter Connection Interval<br>4. Confirm Changes<br>5. Check GPS<br>6. Check Satcom<br>7. Check Mainboard<br>7. Enter PassThru Timeout<br>P. Run Pass Through<br>M. See/Delete Message Log<br>S. Change System Platform Setup<br>ESC to exit |   |
| Enter maximum session time for PassThru<br>Note:Time should between 5 and 65535 seconds<br>120                                                                                                    |   |
| PassThru timeout will be changed to:120<br>Press 'Y' or 'y' to accept changes or any other key to exit                                                                                                    |   |
|                                                                                                    | > |

Figure 16 – PassThru Timeout update process flow

Once the settings have been accepted by pressing 'Y' the Terminal Menu will be reprinted to the screen and the user may continue with other Menu items.

#### 4.5.8.Running PassThru

In order to launch the PassThru mode from the Terminal Menu press 'P'. This will start an untimed PassThru session. For more information on PassThru mode see <u>Section 4.7</u> <u>PassThru Data Access</u>.

A screenshot showing entry into PassThru mode is provided below. Once PassThru mode has been entered via the Terminal Menu the only way to disable it and therefore return to regular program operation is to toggle the DTR signal of the PC Port. This may be achieved by simply disconnecting and reconnecting the serial cable on the front panel of the S200.

| 📟 Tera Term Web 3.1 - COM1 VT                                                                                                    |         |
|----------------------------------------------------------------------------------------------------|---------|
| <u>File E</u> dit <u>S</u> etup We <u>b</u> C <u>o</u> ntrol <u>W</u> indow <u>H</u> elp                                                                                                    |         |
| GPS currently configured for: Land<br>Enter 'A' for Air based configuration or 'L' for Land based configuration<br>GPS Position Fix configuration will be set for Land<br>Press 'Y' or 'y' to accept changes or any other key to exit                                                                                 | ^       |
| S200 TERMINAL MENU<br>1. Show all settings<br>2. Enter GPS Interval<br>3. Enter Connection Interval<br>4. Confirm Changes<br>5. Check GPS<br>6. Check Satcom<br>7. Check Mainboard<br>T. Enter PassThru Timeout<br>P. Run Pass Through<br>M. See/Delete Message Log<br>S. Change System Platform Setup<br>ESC to exit |         |
| LBT PASS-THROUGH SESSION:<br>Remove serial cable or toggle DTR signal HI->LO to terminate LBT session<br>At this point the user can type commands such as "AT <cr>" to the LBT and g<br/>ponse</cr>                                                                                                    | jet res |

Figure 17 – PassThru Mode entry screen

# 4.5.9. Message Log Settings

By selecting 'M' in the Terminal Menu the user will be provided with the number of GPS positions currently stored in the S200's internal memory. If the user wishes, these GPS positions can be deleted from memory so that they are not transmitted. Once prompted, the user may select 'R' to reset the log to 0 messages.

If any other key is pressed at this point the Terminal Menu will be reprinted and the GPS messages stored to memory will be left alone.

The following figure shows the flow that occurs by first pressing 'M' and following it with 'R'. The Terminal Menu is reprinted following the resetting of the log.

#### Skynode S200 Installation and Operation Manual

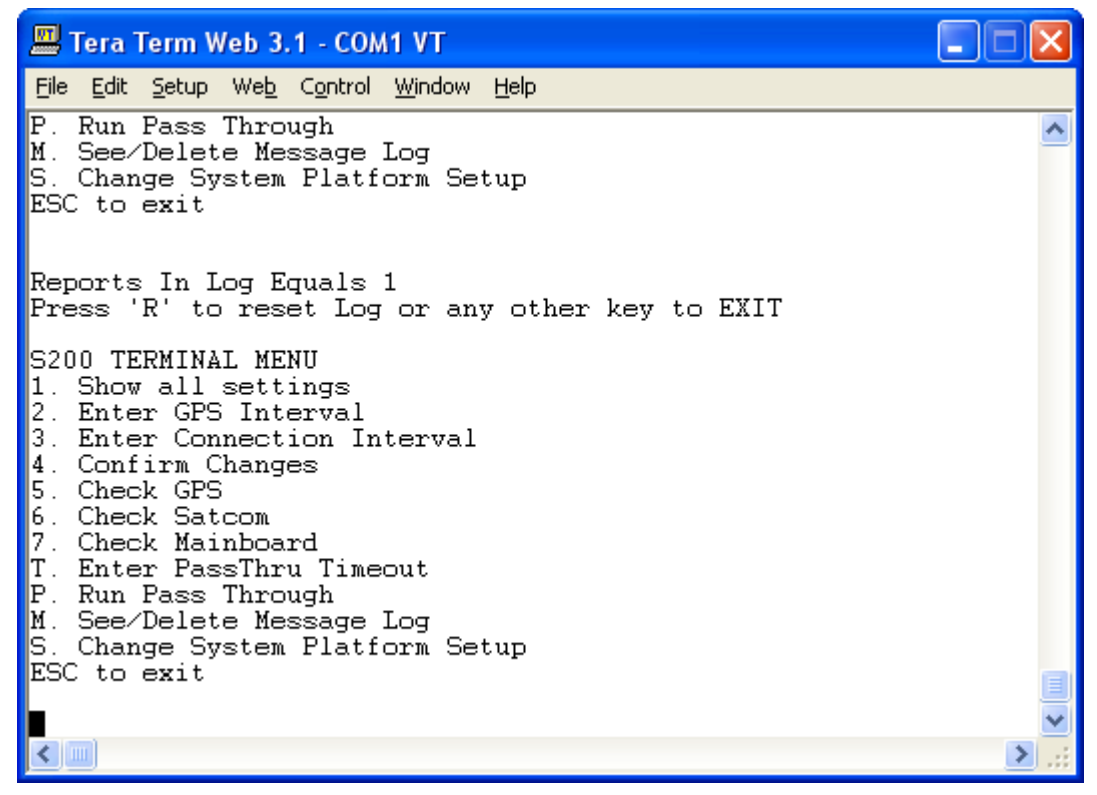

Figure 18 – Message Log View/Delete process flow

# 4.5.10. System Platform Setup

The S200's GPS receiver performance can be optimized for AIR, LAND or MARINE vehicle platform types.

If the S200 is to be utilized for vehicular tracking or marine tracking, the user should select "Land" based optimization. If the S200 is to be utilized in an aircraft, the user should select "Air" based optimization. The factory default setting is "AIR".

In order to modify this setting, the user should begin by pressing 'S' to enter the "Change System Platform Setup". The user will then be prompted to select either "Land" or "Air" based configuration by selecting 'L' or 'A' respectively. Once the selection has been made, the user will be prompted to accept the changes by pressing 'Y'.

The screenshot below shows the process flow where the "Land" based configuration has been selected. The flow is identical for the "Air" based selection with the exception of the confirmation statement.

| 🕮 Tera Term Web 3.1 - COM1 VT                                                                                                    | ×   |
|----------------------------------------------------------------------------------------------------|-----|
| <u>File Edit S</u> etup We <u>b</u> C <u>o</u> ntrol <u>W</u> indow <u>H</u> elp                                                                                                    |     |
| Wait (15s) or hit <esc> for normal program to begin<br/>Hit any other key for Menu</esc>                                                                                                    | ~   |
| S200 TERMINAL MENU<br>1. Show all settings<br>2. Enter GPS Interval<br>3. Enter Connection Interval<br>4. Confirm Changes<br>5. Check GPS<br>6. Check Satcom<br>7. Check Mainboard<br>T. Enter PassThru Timeout<br>P. Run Pass Through<br>M. See/Delete Message Log<br>S. Change System Platform Setup<br>ESC to exit |     |
| GPS currently configured for: Land<br>Enter 'A' for Air based configuration or 'L' for Land based configuration<br>GPS Position Fix configuration will be set for Land<br>Press 'Y' or 'y' to accept changes or any other key to exit                                                                                 | •   |
|                                                                                                    | 1.5 |

Figure 19 – System Platform Selection update process flow

# 4.5.11. Continuing with Regular Operation

When the user has completed all required modifications to the system configurations, regular operation of the S200 can be achieved by pressing <ESC> or by waiting for approximately 15 seconds. After this timeout period, if the <ESC> has not yet been pressed, the Terminal Menu will be exited and the S200 will begin is regular operation functions.

It should be noted that while in the Terminal Menu, GPS positions are not stored to the S200's internal memory.

# 4.6. Remote Configuration

It is possible to send configuration instructions to the S200 to modify its operation via a remotely connected terminal. Please contact Latitude Technologies Corporation for further details and assistance.

# 4.7. Pass-thru<sup>™</sup> Data Access

It is possible for a DTE device, such as a PC, laptop, or PDA application to have direct access to the internal Iridium Satellite radio modem.

S200 Pass-thru is typically employed to access Iridium World Data Services: Dial-Up Data or Direct Internet communication sessions to run email, ftp, or web browser applications. Pass-thru access may also be used for other specialty modem configuration or communication routines including SMS or SBD packet data.

To initiate a Pass-thru session the DTE must first have its RS232 terminal interface set to 9600 baud, 8 bits, No parity, 1 stop bit, flow control OFF.

There are two ways to initiate a Pass-thru session:

- i. Method 1: From the start-up menu "Pass-thru" option. Choosing this method allows the user an unlimited time (no timeout) of Iridium modem access. During this time all other S200 functions are dormant. If a Handset is connected it will indicate the call channel status. To end the Pass-thru session, the "DTR" RS232 signal line must be toggled – which is typically done by some dial-up programs. An alternative method to do this manually is to physically disconnect the RS232 serial cable between the S200 and the DTE (i.e. the laptop).
- ii. Method 2: At any point in normal S200 operation if the characters "+++" are typed rapidly then the S200 will enter Pass-thru mode. Note that the maximum session time is dependant on whatever the MaxPassThruTime value set by the user in the Start-up menu. To end the Pass-thru session, you may either wait until the MaxPassThruTime has elapsed, or alternatively as described above, use the "DTR" toggle method to immediately terminate the session.

When a Pass-thru session is finished, all modem settings revert to the default S200 configuration.

Note: When using Windows Dial-up adapter programs, it may first be necessary to run a "pre-dial screen" to send the "+++" to the S200 and initiate Pass-thru.

# 4.8. System Check & Diagnosis

Within the S200 Terminal Menu there are some diagnostic functions that provide useful feedback on the operation of internal components in the S200. These tests can also be helpful to check the working/not working state of some of the S200's peripheral components, such as GPS and Satcom antenna and cabling.

There are three diagnostic tests that can be performed from the S200 Terminal Menu: GPS verification, Satcom verification and Mainboard verification, selected with '5', '6', and '7' respectively.

# 4.8.1.Checking the GPS

#### Skynode S200 Installation and Operation Manual

In order to verify the operation of the GPS receiver, press '5' at the Terminal Menu. The GPS diagnostic routine will begin with streamed NMEA outputs from the GPS receiver to the screen. If the NMEA stream is output, the GPS is likely functioning properly, although this does not necessarily mean that it will be able to achieve a valid position. It is not necessary to understand the information provided in the NMEA outputs. At the end of this output stream a simple Diagnostic message will present information on the status of achieving a position fix (or valid position). There are two possible statements presented after the NMEA stream:

"Analyzing GPS Data... position fix OK"

OR

"Analyzing GPS Data... position not yet acquired"

The first possible output indicates that the GPS receiver is functioning as expected.

If the second message is presented, the GPS receiver may have not acquired a position fix yet. Repeated iterations of the GPS Diagnostic will likely result in a "position fix OK" message.

If the GPS receiver is unable to achieve a valid position in 5 minutes, check the antenna connection and ensure that the antenna has a clear unobstructed view of the sky before continuing.

The screenshot below shows an output where the position fix has been achieved.

#### Skynode S200 Installation and Operation Manual

| 🕮 Tera Term Web 3.1 - COM1 VT                                                                                                    |  |
|----------------------------------------------------------------------------------------------------|--|
| <u>File Edit S</u> etup We <u>b</u> C <u>o</u> ntrol <u>W</u> indow <u>H</u> elp                                                                                                    |  |
| <pre>\$GPGSA,A,3,02,30,04,06,09,07,10,05,,,,1.70,1.08,1.32*04<br/>\$GPGSV,3,1,10,05,77,232,46,02,72,098,48,30,54,297,52,04,38,055,49*7F<br/>\$GPGSV,3,2,10,06,20,271,43,09,16,203,36,10,11,150,42,07,10,086,44*7F<br/>\$GPGSV,3,3,10,01,01,319,,24,01,042,,,,,,*72<br/>\$GPRMC,205853,A,4827.0668,N,12322.7507,W,0.000,0.0,020106,19.2,E*56<br/>\$PRWIZCH,02,7,30,7,04,7,06,7,09,7,07,7,10,7,05,7,01,0,24,2,00,0,00,0*41<br/>\$GPGGA,205854,4827.0668,N,12322.7507,W,1,08,1.08,21.4,M,-17.3,M,,*74<br/>\$GPGSA,A,3,02,30,04,06,09,07.</pre> |  |
| S200 TERMINAL MENU<br>1. Show all settings<br>2. Enter GPS Interval<br>3. Enter Connection Interval<br>4. Confirm Changes<br>5. Check GPS<br>6. Check Satcom<br>7. Check Mainboard<br>T. Enter PassThru Timeout<br>P. Run Pass Through<br>M. See/Delete Message Log<br>S. Change System Platform Setup<br>ESC to exit                                                                                                    |  |

Figure 20 – GPS Diagnostic output

#### 4.8.2. Checking the Satcom

By selecting '6' in the Terminal Menu the S200 will perform a check of the availability and quality of the Satellite link. In order for valid information to be displayed as a result of performing this diagnostic, the satellite link must have had sufficient time to achieve its preliminary communication with the satellites.

Once this has been achieved that the Satellite equipment has been confirmed to be registered on the Satellite network the remainder of the diagnostic information is related to the quality of the network link. Below are two screenshots showing two likely outcomes of performing the Satcom Check.

Note that a likely cause of the Satcom diagnostic indicating that the phone is not registered with the network is that the diagnostic was performed too soon, and the phone was not provided enough time to be verified by the satellite network. If this occurs, repeating the Satcom Check test will likely result in a successful diagnostic.

| 🕮 Tera Term Web 3.1 - COM1 VT                                                                                                    |   |
|----------------------------------------------------------------------------------------------------|---|
| <u>File Edit S</u> etup We <u>b</u> C <u>o</u> ntrol <u>W</u> indow <u>H</u> elp                                                                                                    |   |
| P. Run Pass Through<br>M. See/Delete Message Log<br>S. Change System Platform Setup<br>ESC to exit                                                                                                    | ^ |
| Performing Satcom Test<br>Phone Registered: NO<br>Signal Strength (0-5): Unknown<br>Modem IMEI Number: Unknown                                                                                                    |   |
| S200 TERMINAL MENU<br>1. Show all settings<br>2. Enter GPS Interval<br>3. Enter Connection Interval<br>4. Confirm Changes<br>5. Check GPS<br>6. Check Satcom<br>7. Check Mainboard<br>7. Enter PassThru Timeout<br>P. Run Pass Through<br>M. See/Delete Message Log<br>S. Change System Platform Setup<br>ESC to exit |   |
|                                                                                                    | ~ |

#### Figure 21 – Satcom Diagnostic returning Failure condition

| 📟 Tera Term Web 3.1 - COM1 VT                                                                                                    |   |
|----------------------------------------------------------------------------------------------------|---|
| <u> File Edit S</u> etup We <u>b</u> C <u>o</u> ntrol <u>W</u> indow <u>H</u> elp                                                                                                    |   |
| T. Enter PassThru Timeout<br>P. Run Pass Through<br>M. See/Delete Message Log<br>S. Change System Platform Setup<br>ESC to exit                                                                                                    | ^ |
| Performing Satcom Test<br>Phone Registered: YES(HOME)<br>Signal Strength (0-5): 5<br>Modem IMEI Number: 300124000413340                                                                                                    |   |
| S200 TERMINAL MENU<br>1. Show all settings<br>2. Enter GPS Interval<br>3. Enter Connection Interval<br>4. Confirm Changes<br>5. Check GPS<br>6. Check Satcom<br>7. Check Mainboard<br>T. Enter PassThru Timeout<br>P. Run Pass Through<br>M. See/Delete Message Log<br>S. Change System Platform Setup<br>ESC to exit |   |

#### Figure 22 – Satcom Diagnostic returning Success condition

Doc: S200-402-001, Rev 1.00 Copyright 2005, Latitude Technologies Corporation 42

#### 4.8.3.Checking the Mainboard

The final diagnostic test relates to internal validation of the operation of the main controller board inside the S200. The outputs provided by this test are displayed in the screenshot below.

| 🕮 Tera Term Web 3.1 - COM1 VT                                                                                                    |  |
|----------------------------------------------------------------------------------------------------|--|
| <u>File E</u> dit <u>S</u> etup We <u>b</u> C <u>o</u> ntrol <u>W</u> indow <u>H</u> elp                                                                                                    |  |
| T. Enter PassThru Timeout<br>P. Run Pass Through<br>M. See/Delete Message Log<br>S. Change System Platform Setup<br>ESC to exit                                                                                                    |  |
| Performing Mainboard Test<br>CPU Test: PASS<br>Memory Test: PASS                                                                                                    |  |
| S200 TERMINAL MENU<br>1. Show all settings<br>2. Enter GPS Interval<br>3. Enter Connection Interval<br>4. Confirm Changes<br>5. Check GPS<br>6. Check Satcom<br>7. Check Mainboard<br>7. Enter PassThru Timeout<br>P. Run Pass Through<br>M. See/Delete Message Log<br>S. Change System Platform Setup<br>ESC to exit |  |

Figure 23 – Mainboard Check Diagnostic output

# 4.9. Troubleshooting

For troubleshooting assistance please contact:

Latitude Technologies Support Desk: Tel: (250) 475-0203 Fax: (250) 475-0204 Email: <u>info@latitudetech.com</u>

# **APPENDIX A: PC Terminal Set-up**

# Tools and Software required:

- PC or Laptop with a working serial port
- RS232 serial data cable (9-pin)
- MS HyperTerminal or TeraTerm freeware terminal program (loaded on PC or Laptop)

# **TeraTerm terminal program:**

TeraTerm is a terminal program used to monitor serial data using a standard PC environment. At the time of writing it is the tool of choice used to monitor activity of the SkyNode S200. A MS-Windows based version of TeraTerm is a free download available from: <u>http://www.vector.co.jp/authors/VA002416/teraterm.html</u>.

*NOTE: Please read and respect the author's usage and distribution notice. Unix-based versions are also available.* 

MS HyperTerminal, standard to most PCs and Laptops can also be used.

# Installing TeraTerm:

Unzip TeraTerm.zip to a temporary directory and then install it from there by double clicking the setup.exe (application file). Since the install will set up it's own directory under Programs/TeraTerm you can delete this temporary directory afterwards. Once installed, start it up and set to your serial port (com 1-4). Set the other serial parameters (Setup/Serial port) to the following:

Baud rate: 9600 Data: 8 bit Parity: none Stop: 1 bit Flow control: hardware

#### Click OK.

To save these settings for the next time, use the pull down menu (Setup/Save setup) to save the settings to the default TERATERM.INI file.

# Logging SkyNode S200 activity:

TeraTerm can be set up for data logging. To do so launch TeraTerm (9600 baud, 8,N,1, Flow control ON) and then click on "Log" under the FILE pull down menu. Then enter a file name with a ".txt" suffix (i.e. testlog.txt) including the file location (i.e. desktop). TeraTerm will then automatically write everything that passes through the serial port to this (text) file. Use any text editor (i.e. NotePad, WordPad, Word, etc.,) to open the file for later examination.

# **APPENDIX B: S200-001 System Interconnect**

|   | 8                                                                                                  | 7                                                                                                    | 6                                                                                         | 5                       | ; <b>+</b>          | 4           |          | 3                                        | биака<br>1107-М-441 1 В                      | 1                                        |                   | 27 |
|---|----------------------------------------------------------------------------------------------------|----------------------------------------------------------------------------------------------------|-------------------------------------------------------------------------------------------|-------------------------|---------------------|-------------|----------|------------------------------------------|----------------------------------------------|------------------------------------------|-------------------|----|
|   | THE TECHNICAL DATA CONTAINED H<br>TECHNOLOGIES CORPORATION. OR I<br>NOT TO BE USED OR DISCLOSED TO | IEREIN ARE THE BICLUSINE PROPERTY OF LATITUDE<br>MAY CONTAIN THE PROPRIETARY RIGHTS OF OTHERS AND ARE<br>OTHERS WITHOUT THE WRITTEN CONSENT OF LATITUDE          |                                                                                           |                         |                     |             |          | 20                                       | REVISIONS<br>DESCRIPTION                     | DATE                                     |                   | -  |
|   | TECHNOLOGIES CORPORATION. THE<br>AGREES TO HOLD IN CONFIDENCE T<br>FORESOING SHALL NOT APPLY TO P  | E RECIPIENT OF THIS DATA, BY ITS RETENTION AND USE,<br>THE TECHNICAL DATA AND DESIGNS CONTAINED HERBIN. THE<br>PERSONS HAVING PROPERTARY RIGHTS TO SUICH DATA OR |                                                                                           |                         |                     |             |          | 0                                        | A RELEASE                                    | 9DEC05                                   | GAB               | ]  |
|   | SUCH DESIGNS TO THE EXTENT THA                                                                     | AT SUCH RIGHTS EXIST.                                                                                                    |                                                                                           |                         |                     |             |          |                                          | B AMPLIFIED NOTE 5. MINOR FORMATTING CHANGES | 5JAN06                                   | GAB               | 1  |
|   |                                                                                                    |                                                                                                    |                                                                                           |                         |                     |             |          |                                          |                                              |                                          | -                 | 1  |
| D | NOTES                                                                                              |                                                                                                    |                                                                                           |                         |                     |             |          |                                          |                                              |                                          |                   | D  |
|   | 1 RE                                                                                               | FER TO SKYNODE SATCOM INSTALLATION INSTRUCT                                                                                                    | ONS DOCUMENT # 1107-400                                                                   |                         |                     |             |          |                                          |                                              |                                          |                   |    |
|   | 2 INT                                                                                              | FERFACE/INSTALL EQUIPMENT ACCORDING TO THE FO                                                                                                    | DLLOWING SECTIONS OF AC43.13-1B CHAPTER                                                   | 11:                     |                     |             |          |                                          |                                              |                                          |                   |    |
|   | SEI                                                                                                | CTION 1 - INSPECTION AND CARE OF ELECTRICAL SY<br>CTION 3 - INSPECTION OF EQUIPMENT INSTALLATION                                                                 | STEMS 11-1, 11-2, 11-4, 11-7<br>11-30, 11-31, 11-32, 11-33, 11-37                         |                         |                     |             |          |                                          |                                              |                                          |                   |    |
|   | SE                                                                                                 | CTION 5 - INSPECTION OF CIRCOIT PROTECTION DEVI<br>CTION 5 - ELECTRICAL WIRE RATING 11-66<br>CTION 8 - ALECTRICAL WIRE ESTECTION 11                              | -76 11-47, 11-48, 11-03, 11-04, 11-00                                                     |                         |                     |             |          |                                          |                                              |                                          |                   |    |
|   | SE(                                                                                                | CTION 8 - WIRING INSTALLATION INSPECTION REQUIR<br>CTION 8 - ENVIRONMENTAL PROTECTION AND INSPEC                                                                 | -70, 11-77<br>EMENT 11-96, 11-98, 11-100, 11-102, 11-105, 11-11<br>CTION 11-115 TO 11-126 | 06, 11-107              |                     |             |          |                                          |                                              |                                          |                   |    |
|   | SE                                                                                                 | CTION 10 - SERVICE LOOP HARNESSES (PLASTIC TIES<br>CTION 11 - CLAMPING 11-146                                                                                    | STRAPS) 11-135 TO 11-139                                                                  |                         |                     |             |          |                                          |                                              |                                          |                   |    |
|   | SE                                                                                                 | CTION 12 - WIRE INSULATION AND LACING STRING TIE<br>CTION 14 - TERMINAL REPAIRS 11-174 TO 11-179                                                                 | 11-155, 11-156, 11-157, 11-158, 11-159,                                                   |                         |                     |             |          |                                          |                                              |                                          |                   |    |
|   | SEI<br>SEI                                                                                         | CTION 15 - GROUNDING AND BONDING 11-186<br>CTION 16 - WIRE MARKING 11-205 TO 11-210, 11-214, 11                                                                  | 1-217, 11-222                                                                             |                         |                     |             |          |                                          |                                              |                                          |                   |    |
|   | 3 ALI                                                                                              | LWIRING UNLESS NOTED:<br>22759/41-XX-9 (XX=WIRE GALLGE)                                                                                                    |                                                                                           |                         |                     |             |          |                                          |                                              |                                          |                   |    |
|   | M12                                                                                                | 7500-XXSM#T14 (XX=WIRE GAUGE, #=NUMBER OF COI                                                                                                    | NDUCTORS)                                                                                 |                         |                     |             |          |                                          |                                              |                                          |                   |    |
| С | 4 ALI                                                                                              | LWIRES #22 UNLESS NOTED                                                                                                    |                                                                                           |                         |                     |             |          |                                          |                                              |                                          |                   | С  |
|   | 5 PO<br>TEI                                                                                        | WER AND CHASSIS GROUNDS TO BE TERMINATED WI<br>RMINATED WITHIN 3" OF SHIELD CONNECTION.                                                                          | ITHIN 12" OF CONNECTOR SHEILD GROUNDS T                                                   | TO BE                   |                     |             |          |                                          |                                              |                                          |                   |    |
|   | AU                                                                                                 | IDIO MONITOR JACK FOR GROUND TEST OPERATION (                                                                                                    | ONLY                                                                                      |                         |                     |             |          |                                          |                                              |                                          |                   |    |
|   |                                                                                                    | NDSET JACK FOR GROUND TEST OPERATION ONLY                                                                                                    |                                                                                           |                         |                     |             |          |                                          |                                              |                                          |                   |    |
|   |                                                                                                    | TA PORT FOR TEST/PROGRAMMING                                                                                                    |                                                                                           |                         |                     | /           |          |                                          |                                              |                                          |                   | _  |
| - |                                                                                                    | STALLER MAY SELECTITEM 3 GPS ANTENNA AND ITEN<br>ITENNA.                                                                                                    | 4 4 SATCOM ANTENNA, ORTTEM 5 COMBINED GI                                                  | PS/SATCOM               |                     | <u>/1</u>   |          | MS26574-1                                |                                              |                                          | 12                | 4  |
|   |                                                                                                    | LECT EITHER STRAIGHT OR 90* TNC PLUG CONNECTO<br>OLWITH KTH-2001 DIE SET. FOR AMPHENOL CONNEC                                                                    | OR AS REQUIRED. FOR KINGS CONNECTORS US<br>TORS USE: 227-944 TOOL WITH 227-1221-11 DIE    | SE: KTH1000<br>OR CTL-1 |                     | <u>/1</u>   |          | MS22073-1                                |                                              |                                          | 12                | -  |
|   |                                                                                                    | OL .                                                                                                    |                                                                                           |                         |                     | <u>/1</u>   | 5 1 023  | 23280-31SG-350                           |                                              |                                          | 10                | -  |
|   |                                                                                                    |                                                                                                    |                                                                                           | TRUCTIONS               |                     | <u></u>     | 4 AR 001 | 97 311201<br>97 ECS                      |                                              |                                          | 9                 | -  |
|   |                                                                                                    | R122. USE M22520/5-01 CRIMPER TOOL WITH M22520/5                                                                                                    | 5-57 DIE FOR CENTER CONDUCTOR AND M2252                                                   | 9/5-47 DIE FOR          |                     | <u></u>     | 3 2 001  | 97 CTR122<br>97 ECS                      |                                              |                                          | 8                 | -  |
|   | 14 MA                                                                                              | XIMUM LENGTH 25 FEET.                                                                                                    |                                                                                           |                         |                     | <u>/1</u> . | 3 2 001  | 97 CTS122                                |                                              | +                                        |                   | -  |
| В | /15 USI                                                                                            | E CRIMP TOOL: DANIELS M22520/2-01 AND DANIELS SH                                                                                                    | 2/2 POSITIONER                                                                            |                         |                     | 24          |          | MIL-C-17/128 RG 400<br>M39012/26-0503    |                                              |                                          |                   | B  |
|   | 16 SEI                                                                                             | LECT CIRCUIT BREAKER STYLE DEPENDING ON SPEC                                                                                                    | IFIC BUS CONFIGURATION.                                                                   |                         |                     | <u>/1</u>   | 1 2      | (KING S KA59-296 or<br>AMPHENOL 31-2381) | 90° TNC CONNECTOR (ALTERNATE)                |                                          | 6                 |    |
|   | 17 SEI                                                                                             | LECT A NON-ESSENTIAL 28VDC POWER BUS CONFIRM                                                                                                    | ADEQUACY OF POWER BY ELECTRICAL LOAD                                                      | ANALYSIS.               |                     | 1           | 1 2      | M39012/30-0503<br>(KING S KA59-292 or    | STRAIGHT TNC CONNECTOR                       |                                          | 6                 | ]  |
|   |                                                                                                    |                                                                                                    |                                                                                           |                         |                     | /1          | 0 1 3CV  | E1 ANTCOM                                | COMBINED GPS AND SATCOM ANTENNA.             |                                          | 5                 | 1  |
|   |                                                                                                    |                                                                                                    |                                                                                           |                         |                     | /1          | 0 1 3CV  | E1 ANTCOM                                | IRIDIUM SATCOM ANTENNA                       |                                          | 4                 | 1  |
| - | -                                                                                                  |                                                                                                    |                                                                                           |                         |                     | /1          | 0 1 3CV  | E1 ANTCOM<br>3G 12150 2 VT               | GPS ANTENNA                                  |                                          | 3                 | 1  |
|   |                                                                                                    |                                                                                                    |                                                                                           |                         |                     |             | 1 L13    | 70 LATITUDE TECHNOLOGIES                 | SKYNODE SATCOM TRANSCEIVER/TRACKER           | 1                                        | 1                 | 1  |
|   |                                                                                                    |                                                                                                    |                                                                                           |                         |                     |             |          | E PART OR                                | NOMENCLATURE<br>OR DESCRIPTION               | MATERIAL                                 | ITEM              | đ  |
|   |                                                                                                    |                                                                                                    |                                                                                           |                         |                     |             | REQ      |                                          | PARTS LIST                                   |                                          |                   | 1  |
|   |                                                                                                    |                                                                                                    |                                                                                           |                         |                     |             |          |                                          | NO ISLANDER MAY BE MADE IT THES NOWMAN FE    | SCHOOL BY MENT TO CAN FILE               |                   |    |
| A |                                                                                                    |                                                                                                    |                                                                                           |                         | B B REVISION        |             |          |                                          |                                              | ZD+3375 WH ITTER/<br>VICTO RIA, BC CARA' | AVE,<br>DA        | A  |
|   |                                                                                                    |                                                                                                    |                                                                                           |                         | 2 1 SHEET OF SHEETS |             |          |                                          | 1107 LatitudeTechnolog                       | iesCorporation TB.(250)(7502131)         | XX. (250) 4750204 | -  |
|   |                                                                                                    |                                                                                                    |                                                                                           |                         |                     |             |          |                                          | GUAN GAS RECOR SKYNOL                        | E S200-001 SATCOM                        | M                 |    |
|   |                                                                                                    |                                                                                                    |                                                                                           |                         |                     |             |          |                                          | DESIRE M.L. BOEDS DIF LONG THE               |                                          |                   |    |
|   |                                                                                                    |                                                                                                    |                                                                                           |                         |                     |             |          |                                          |                                              | 1107-M-4                                 | <u>41</u> B       |    |
|   | 8                                                                                                  | 7                                                                                                    | 6                                                                                         | -                       | •                   | 4           |          | 3                                        | 2                                            | 1                                        | 1 OF 2            | 1  |
| L | J                                                                                                  | 7                                                                                                    | , v                                                                                       | L                       |                     | 1.1         |          | 5                                        | ۷.                                           |                                          |                   |    |

Doc: S200-402-001, Rev 1.00 Copyright 2005, Latitude Technologies Corporation Skynode S200 Installation and Operation Manual

S200-001 System Interconnect - SHT 2

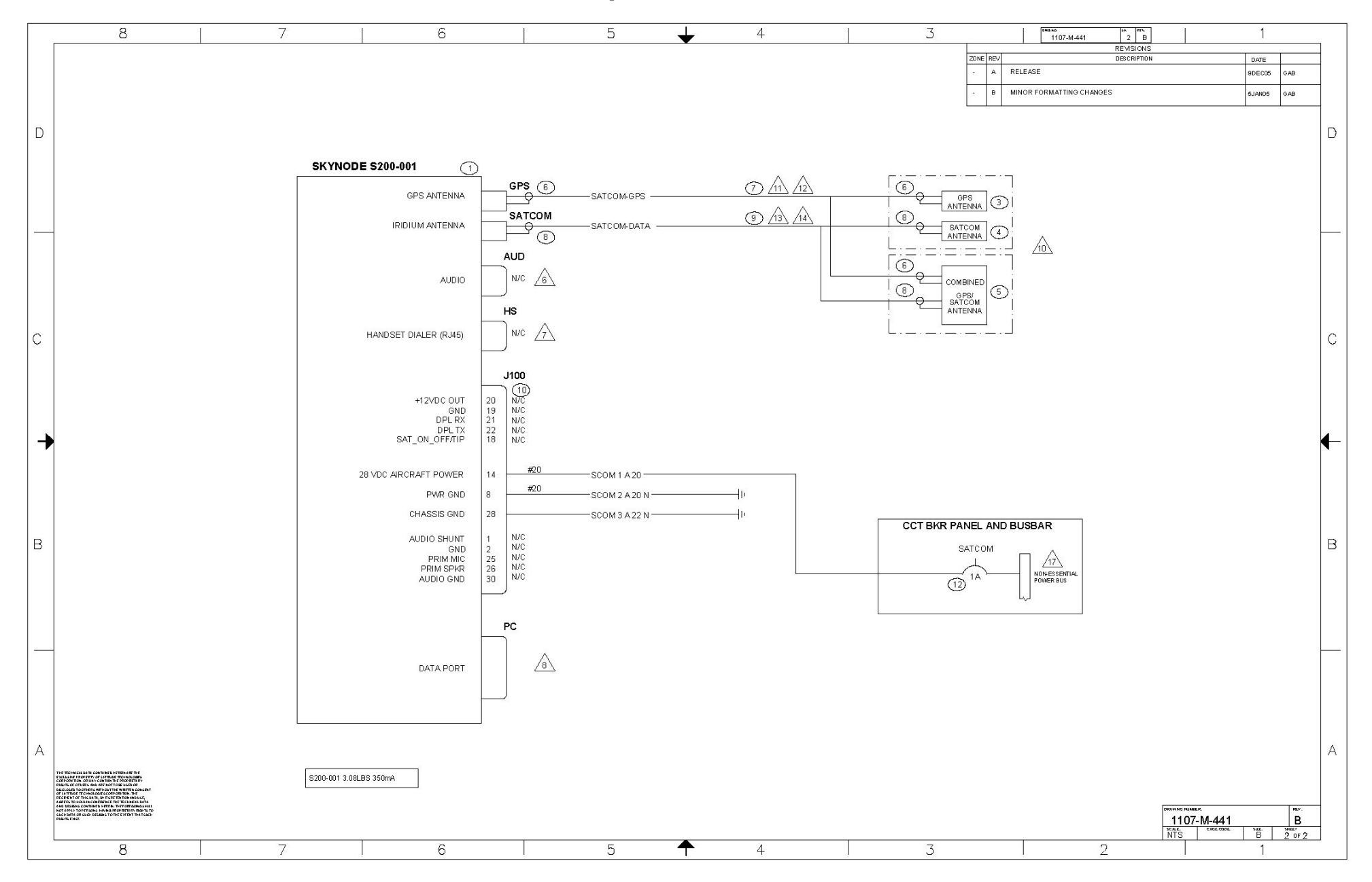

# **APPENDIX C: S200-003 System Interconnect**

|   | 8                                                                                                    | 7                                                                                                    | 6                                                                                                    | Ę                       | 5 <b>+</b>                | 4              |         | 3                                      | бева ко. ни. еку.<br>1107-И-442 1 В                                                                                                    | 1                                                                                                    | 707         |   |
|---|----------------------------------------------------------------------------------------------------|----------------------------------------------------------------------------------------------------|----------------------------------------------------------------------------------------------------|-------------------------|---------------------------|----------------|---------|----------------------------------------|----------------------------------------------------------------------------------------------------|----------------------------------------------------------------------------------------------------|-------------|---|
|   | THE TECHNICAL DATA CONTAINED HEREIN A<br>TECHNOLOGIES CORPORATION OR MAYCO<br>NOT TO BE USED OR DISCLOSED TO OTHER<br>TECHNOLOGIES CORPORATION THE RECH<br>AGREES TO HOLD IN CONFIDENCE THE TECH<br>FOREOING SHALL NOT APPLYTO PERSONS<br>SUCH DESIGNS TO THE BYTENT THAT SUCH | RETHE EXCLUSIVE PROPERTY OF LATTUDE<br>TIMA THE PROPERTY RIGHTS OF UTHES AND ARE<br>WITHOUT HE WATTEN CONSENT OF LATTUDE<br>BY OT THE GAAL VITS RETERTIONARUSE,<br>IN OT THE GAAL VITS RETERTIONARUSE,<br>HANNO PROPERTIANY RIGHTS TO SUCH DATA OR<br>RIGHTS EXIST.                                                                                                    |                                                                                                    | -                       |                           |                |         | 2                                      | REVSIONS         REVSIONS           A         RELEASE           B         AMPLIFIED NOTE 5. CHANGED \$200-002 TO \$200-003. MIN<br>FORMATTING CHANGES                          | DATE<br>90 E 005 G/<br>10R 5JAN08 G/                                                                                     | AB          |   |
| D | NOTES:<br>1 REFER T                                                                                                    | O SKYNODE SATCOM INSTALLATION INSTRUCTI                                                                                                    | <br>  0NS. DOCUMENT # 1107-400                                                                                                    |                         |                           |                |         |                                        |                                                                                                    |                                                                                                    |             | D |
|   | 2 INTERA<br>SECTION<br>BECTION<br>BECTION<br>BECTION<br>BECTION<br>BECTION<br>BECTION                                                                                                    | CEINSTALL EQUIPMENT ACCORDING TO THE F<br>1 - INSPECTION AND CARE OF ELECTRICAL SY<br>3 - INSPECTION OF EQUIPMENT INSTALLATION<br>4 - INSPECTION OF EQUIPMENT INSTALLATION DEVI<br>5 - ELECTRICAL WIRE RATING 11-66<br>16 - AIROPAFT ELECTRICAL WIRE SELECTION 11<br>8 - WIRING INSTALLATION INSPECTION REQUIP<br>9 - ENVIRONMENTAL PROTECTION ADDITISE<br>10 - SERVICE LOOP HARM-SESS [PLASTIC THE | OLLOWING SECTIONS OF AC4313-1B CHAPTER<br>STEMS 11-1, 11-2, 11-4, 11-7<br>11-30, 11-31, 11-32, 11-33, 11-37<br>ICES 11-47, 11-48, 11-53, 11-54, 11-56<br>IL-76, 11-77<br>EMENT 11-96, 11-98, 11-100, 11-102, 11-105, 11-1<br>TION I1-115TO 11-126<br>STRAPS 11-135 TO 11-139 | 11:<br>06, 11-107       |                           |                |         |                                        |                                                                                                    |                                                                                                    |             |   |
|   | SECTION<br>SECTION<br>SECTION<br>SECTION<br>SECTION                                                                                                    | 111 - CLAMPINO 11-146<br>112 - WIRE INSULATION AND LACING STRING TIE<br>114 - TERMINAL REPAIRS 11-174 TO 11-179<br>115 - GROUNDING AND BONDING 11-186<br>116 - WIRE MARKING 11-205 TO 11-210, 11-214, 1                                                                                                    | E 11-155, 11-156, 11-157, 11-158, 11-159,<br>1-217, 11-222                                                                                                    |                         |                           |                |         |                                        |                                                                                                    |                                                                                                    |             |   |
| С | 3 ALL WIRI<br>M 2275<br>M 27500-2<br>4 ALLWIRI<br>5 POWER /<br>TERMINA<br>6 AUDIO M                                                                                                    | NOUNCESS NOIES<br>VIX-WIRE GAUGE)<br>VIX-WIRE GAUGE,≢-NUMBER OF CO<br>38 #22 UNLESS NOTED<br>NINO CHASSIS GROUNDS TO BE TERMINATED W<br>TED WITHIN 3* OF SHELD CONNECTION.<br>ONITOR JACK FOR GROUND TEST OPERATION OF<br>TACK FOR GROUND TEST OPERATION OF                                                                                                    | NDUCTORS)<br>ITHIN 12" OF CONNECTOR SHEILD GROUNDS 1<br>ONLY                                                                                                    | TO BE                   |                           |                |         |                                        |                                                                                                    |                                                                                                    |             | С |
|   | B DATA PO<br>AB DATA PO<br>AB SELECT<br>CTR122.<br>FOR FER                                                                                                    | RTFORTEST/PROGRAMMING<br>EITHER STRAIGHT OR 90° TNC PLUG CONNECTO<br>USE M22520/5-01 CRIMPER TOOL WITH M22520/<br>RULE                                                                                                    | ORAS REQUIRED. FOLLOW ECS ASSEMBLY INS<br>5-57 DIE FOR CENTER CONDUCTOR AND M22521                                                                                                    | TRUCTIONS<br>3/5-47 DIE |                           |                |         |                                        |                                                                                                    |                                                                                                    |             |   |
|   |                                                                                                    | M LENGTH 25 FEET.<br>MP TOOL: DANIELS M22520/2-01 AND DANIELS SI<br>CIRCUIT BREAKER STYLE DEPENDING ON SPEC<br>A NON-ESSENTIAL 28/DC POWER BUS CONFIRM                                                                                                    | K2/2 POSITIONER<br>XFIC BUS CONFIGURATION<br>M ADEQUACY OF POWER BY ELECTRICAL LOAD                                                                                                    | ANALYSIS.               |                           |                |         |                                        |                                                                                                    |                                                                                                    |             | ₽ |
|   | REFER T<br>CHARAC                                                                                                    | O LATITUDE TECHNOLOGIES CORPORATION DO<br>TERISTICS.                                                                                                    | DCUMENT S200-402-001 PARAGRAPH 2 FOR INTE                                                                                                    | RFACE                   |                           |                |         |                                        | 1                                                                                                    |                                                                                                    | _           |   |
| В |                                                                                                    |                                                                                                    |                                                                                                    |                         |                           |                |         | - MS26574-1                            |                                                                                                    |                                                                                                    | 12          | В |
|   |                                                                                                    |                                                                                                    |                                                                                                    |                         |                           |                |         | - MS22073-1<br>CONXALL                 | CONNECTOR (PART OF \$200 KIT)                                                                                                    |                                                                                                    | 12          |   |
|   |                                                                                                    |                                                                                                    |                                                                                                    |                         |                           |                | AR 6    | 23280-31SG-350<br>86197 ECS            |                                                                                                    |                                                                                                    | 10          |   |
|   |                                                                                                    |                                                                                                    |                                                                                                    |                         |                           |                |         | 311201<br>36197 ECS                    | 90" TNC CONNECTOR (ALTERNATE)                                                                                                    |                                                                                                    |             |   |
|   |                                                                                                    |                                                                                                    |                                                                                                    |                         |                           |                | 13 2 6  | CTR122<br>6197 ECS                     | STRAIGHT TNC CONNECTOR                                                                                                    |                                                                                                    | 8           |   |
|   |                                                                                                    |                                                                                                    |                                                                                                    |                         |                           |                | 10 1 3  | CVE1 ANTCOM<br>S31R16RR-P-XTB-1        | IRIDIUM SATCOM ANTENNA                                                                                                    |                                                                                                    | 4           |   |
|   |                                                                                                    |                                                                                                    |                                                                                                    |                         |                           |                | 1 L     | 1370 LATITUDE TECHNOLOGIES<br>S200-003 | SKYNODE SATCOM TRANSCEIVER/TRACKER                                                                                                    |                                                                                                    | 1           |   |
|   |                                                                                                    |                                                                                                    |                                                                                                    |                         |                           |                | QTY REQ | CAG E PARTOR<br>CODE IDENTIFYING NO.   | NO MENCLATURE<br>OR DESCRIPTION                                                                                                    | MATERIAL<br>SPECIFICATION                                                                                                | ITEN<br>NO. |   |
|   |                                                                                                    |                                                                                                    |                                                                                                    |                         |                           |                |         |                                        | PARTSLIST                                                                                                    |                                                                                                    |             |   |
|   |                                                                                                    |                                                                                                    |                                                                                                    |                         |                           |                |         |                                        | ND CHARGES MAY BE MADE TO THIS DRAWING EXCEPT                                                                                                    | BY MPJT TO CAU FLE                                                                                                    |             |   |
| A |                                                                                                    |                                                                                                    |                                                                                                    |                         | B B REVISION<br>2 1 SHEET | TATUS<br>HEETS |         |                                        | CONTRACT NO.<br>1107 LatitudeTechnologiesCo<br>Appenval 6 Datt TILE                                                                                                    | 20+3375 VM ITTER AVE,<br>VICTO RIA, BC CARADA<br>VICTOR I, BC CARADA<br>VICTORI<br>Orporation TEL (2503+194232) IAX, (25 | 80 49020s   | А |
|   |                                                                                                    |                                                                                                    |                                                                                                    |                         |                           |                |         |                                        | SWIN         OLA.8.         REGORD         SKYNODE           DHSIDD         A.8.         REGORD         SYSTEM I           DHSIDD         M.1.         REGORD         SYSTEM I | S200-003 SATCOM<br>NTERCONNECT                                                                                           | nev         |   |
|   |                                                                                                    |                                                                                                    |                                                                                                    |                         |                           |                |         |                                        | B L1370 SIME NTS BLOCK VE                                                                                                    | 107-M-44                                                                                                    | <b>2</b> В  |   |
|   | 8                                                                                                    | 7                                                                                                    | 6                                                                                                    | ŧ                       | 5 <b>†</b>                | 4              |         | 3                                      | 2                                                                                                    | 1                                                                                                    |             |   |

S200-003 System Interconnect – SHT 2

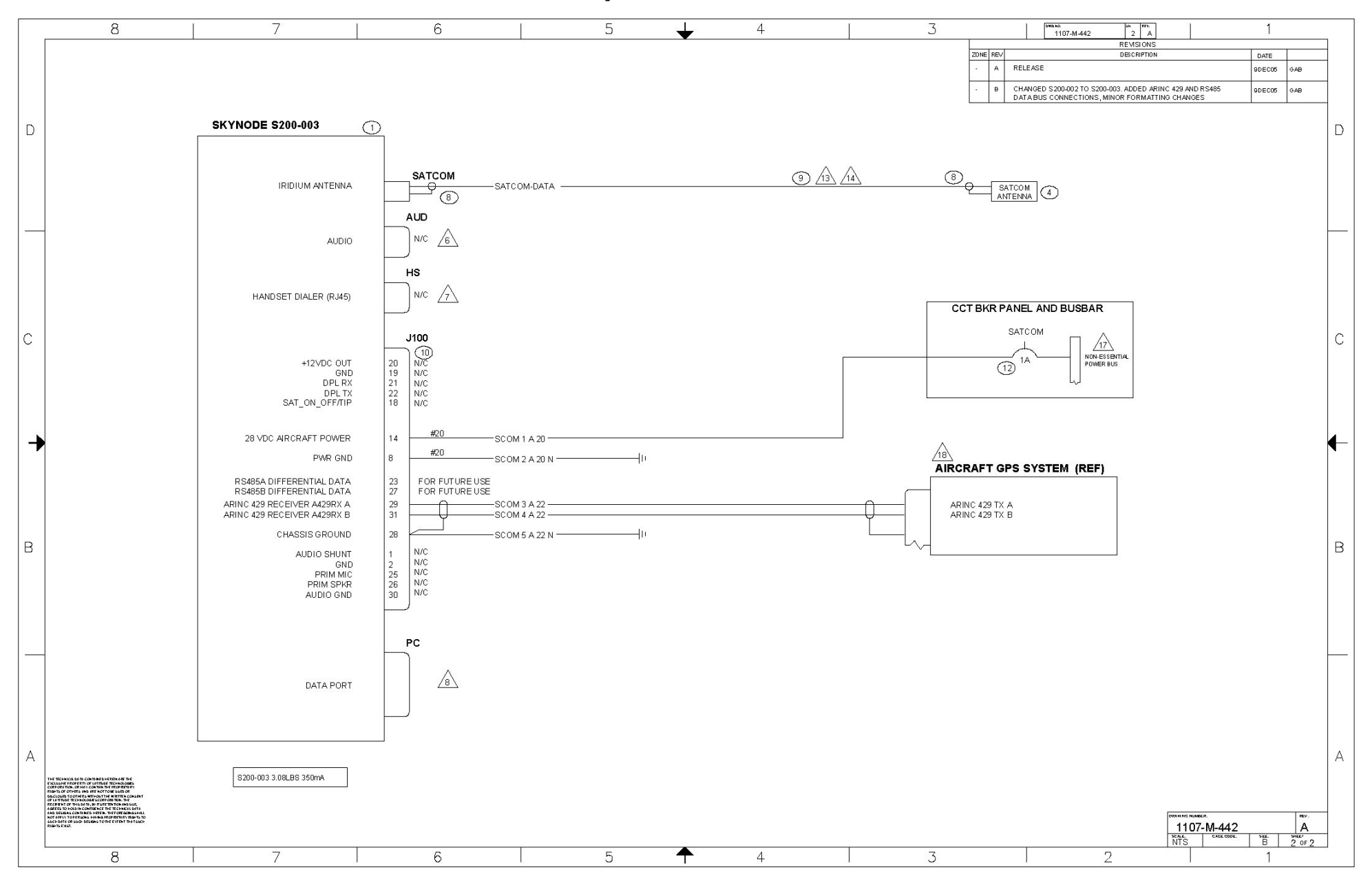

# **APPENDIX D: S200-011 System Interconnect**

|     |                                                                                                    | 50                                                                                                    |                                                                                    |             |         |    |            |                                     |                                         |                                                            |                                                 |                     |          |   |
|-----|----------------------------------------------------------------------------------------------------|----------------------------------------------------------------------------------------------------|------------------------------------------------------------------------------------|-------------|---------|----|------------|-------------------------------------|-----------------------------------------|------------------------------------------------------------|-------------------------------------------------|---------------------|----------|---|
|     | 8                                                                                                  | 7                                                                                                    | 6                                                                                  | 5           | 5 🔸     | 4  |            |                                     | 3                                       | 1107-M-443                                                 | 1 B                                             | 1                   |          | _ |
|     | THE TECHNICAL DATA CONTAINED H<br>TECHNOLOGIES CORPORATION, OR<br>NOT TO BE USED OR DISCLOSURED TO | HEREIN ARE THE EXCLUSIVE PROPERTY OF LATITUDE<br>MAY CONTAIN THE PROPRIET ARY RIGHTS OF OTHERS AND ARE<br>DITHERS WITHOUT THE WRITTEN CONSENT OF LATITUDE |                                                                                    |             |         |    |            |                                     |                                         | ZONE REV                                                   | DESCRIPTION                                     | DATE                |          | - |
|     | TECHNOLOGIES CORPORATION. THE<br>AGREES TO HOLD IN CONFIDENCE T                                    | FRECPIENT OF THIS DATA, BY IT'S RETENTION AND USE.<br>THE TECHNICAL DATA AND DESIGNS CONTAINED HEREIN. THE                                                |                                                                                    |             |         |    |            |                                     |                                         | · A RELEASE                                                |                                                 | 9DE005              | GAB      | 1 |
|     | FOREGOING SHALL NOT APPLY TO P<br>SUCH DESIGNS TO THE EXTENT THA                                   | PERSONS HAMING PROPRIETARY RIGHTS TO SUCH DATA OR<br>NTSUCH RIGHTS EXIST.                                                                                 |                                                                                    |             |         |    |            |                                     |                                         | B ADDED NOTE 18, AMPLI                                     | ADDED NOTE 18 AMPLIFIED NOTE 5 MINOR FORMATTING |                     | GAB      | - |
|     |                                                                                                    |                                                                                                    |                                                                                    |             |         |    |            |                                     |                                         | CHANGES.                                                   |                                                 |                     |          | - |
|     |                                                                                                    |                                                                                                    | 1                                                                                  |             |         |    |            |                                     |                                         |                                                            |                                                 |                     |          |   |
| D   | NOTES:                                                                                             |                                                                                                    |                                                                                    |             |         |    |            |                                     |                                         |                                                            |                                                 |                     |          |   |
|     | 1 RE                                                                                               | FER TO SKYNODE SATCOM INSTALLATION INSTRUCT                                                                                                    | 10NS, DOCUMENT #: 1107-400                                                         |             |         |    |            |                                     |                                         |                                                            |                                                 |                     |          |   |
|     | 2 INT                                                                                              | FERFACE/INSTALL EQUIPMENT ACCORDING TO THE F                                                                                                    | OLLOWING SECTIONS OF AC43.13-18 CHAPTER                                            | 11:         |         |    |            |                                     |                                         |                                                            |                                                 |                     |          |   |
|     | SE                                                                                                 | CTION 3 - INSPECTION OF EQUIPMENT INSTALLATION                                                                                                    | 111-30, 11-31, 11-32, 11-33, 11-37                                                 |             |         |    |            |                                     |                                         |                                                            |                                                 |                     |          |   |
|     | SE                                                                                                 | CTION 5 - ELECTRICAL WIRE RATING 11-66                                                                                                    | 1028 11-47, 11-46, 11-33, 11-34, 11-33                                             |             |         |    |            |                                     |                                         |                                                            |                                                 |                     |          |   |
|     | SE                                                                                                 | CTION 8 - WIRING INSTALLATION INSPECTION REQUI                                                                                                    | REMENT 11-96, 11-98, 11-100, 11-102, 11-105, 11-1                                  | 06, 11-107  |         |    |            |                                     |                                         |                                                            |                                                 |                     |          |   |
|     | SE<br>SE                                                                                           | CTION 9 - ENVIRONMENTAL PROTECTION AND INSPE<br>CTION 10 - SERVICE LOOP HARNESSES (PLASTIC TIE                                                            | CHON 11-115 TO 11-126<br>8 STRAPS) 11-135 TO 11-139                                |             |         |    |            |                                     |                                         |                                                            |                                                 |                     |          |   |
|     | SE<br>SE                                                                                           | CTION 11 - CLAMPING 11-146<br>CTION 12 - WIRE INSULATION AND LACING STRING TH                                                                             | E 11-155, 11-156, 11-157, 11-158, 11-159,                                          |             |         |    |            |                                     |                                         |                                                            |                                                 |                     |          |   |
|     | SE<br>SE                                                                                           | CTION 14 - TERMINAL REPAIRS 11-174 TO 11-179<br>CTION 15 - GROUNDING AND BONDING 11-186                                                                   |                                                                                    |             |         |    |            |                                     |                                         |                                                            |                                                 |                     |          |   |
|     | SE                                                                                                 | CTION 16 - WIRE MARKING 11-205 TO 11-210, 11-214, 1                                                                                                    | 1-217, 11-222                                                                      |             |         |    |            |                                     |                                         |                                                            |                                                 |                     |          |   |
|     | 3 ALI                                                                                              | L WIRING UNLESS NOTED:                                                                                                    |                                                                                    |             |         |    |            |                                     |                                         |                                                            |                                                 |                     |          |   |
|     | M IL<br>M 2                                                                                        | L 22759/41-XX-9 (XX=WIRE GAUGE)<br>27500-XXSM#T14 (XX=WIRE GAUGE, #=NUMBER OF CO                                                                          | INDUCTORS)                                                                         |             |         |    |            |                                     |                                         |                                                            |                                                 |                     |          |   |
| C   | 4 ALI                                                                                              | L WIRES #22 UNLESS NOTED                                                                                                    | TUNUT OF CONNECTOR OFFICE OFFICE                                                   | 0.85        |         |    |            |                                     |                                         |                                                            |                                                 |                     |          | 0 |
| , v | 5 PO                                                                                               | RMINATED WITHIN 3" OF SHIELD CONNECTION.                                                                                                    | ATTINUTZ OF CONNECTOR, SHELD OROUNDS IT                                            | V DC        |         |    |            |                                     |                                         |                                                            |                                                 |                     |          |   |
|     | 6 AU                                                                                               | IDIO MONITOR JACK FOR GROUND TEST OPERATION                                                                                                    | ONLY                                                                               |             |         |    |            |                                     | MCOCTA                                  | CIRCUIT BREAKER (ALT                                       | FRNATE)                                         |                     |          | - |
|     | <u>∠7</u> HA                                                                                       | NDSET JACK FOR GROUND TEST OPERATION ONLY                                                                                                    |                                                                                    |             |         |    |            | 1 2                                 | M320374-1                               | 000017.005.0050                                            |                                                 |                     | 12       | - |
|     | A DA                                                                                               | TA PORT FOR TEST/PROGRAMMING                                                                                                    |                                                                                    |             |         |    | <u>/16</u> | 1 .                                 | WIS22073-1                              | CIRCUIT BREAKER                                            |                                                 |                     | 12       | - |
|     |                                                                                                    | E HANDSET PROVIDES SATELLITE COMMUNICATION<br>STENING CAPABILITIES ARE USABLE DURING FLIGHT.                                                              | DIALING CONTROL ONLY. NO TELEPHONE MICR                                            | OPHONE OR   |         |    | ~          | 1 -                                 | MS3120F-10-6S                           | CONNECTOR                                                  |                                                 |                     | 11       | _ |
|     |                                                                                                    | STALLER MAY SELECT ITEM 3 GPS ANTENNA AND ITE!<br>ITENNA                                                                                                  | M 4 SATCOM ANTENNA, OR ITEM 5 COMBINED G                                           | PS/SATCOM   |         |    | 15         | 1 023K                              | 3 CONXALL<br>23280-31SG-350             | CONNECTOR (PART OF                                         | S200 KIT)                                       |                     | 10       |   |
|     | 1 SE                                                                                               | LECT EITHER STRAIGHT OR 90° TNC PLUG CONNECT                                                                                                    | OR AS REQUIRED. FOR KINGS CONNECTORS US                                            | 3E: KTH1000 |         |    | 14         | AR 6619                             | 7 ECS<br>311201                         | LOWLOSS SATCOM CC                                          | AXIAL CABLE                                     |                     | 9        |   |
|     | TO                                                                                                 | IOL WITH KTH-2001 DIE SET. FOR AMPHENOL CONNEC<br>IOL                                                                                                    | CTORS USE: 227-944 TOOL WITH 227-1221-11 DIE                                       | OR CTL-1    |         |    | 13         | 2 6619                              | 7 ECS<br>CTR122                         | 90" TNC CONNECTOR (                                        | ALTERNATE)                                      |                     | 8        |   |
|     | <u>/12</u> MA                                                                                      | AXIMUM LENGTH 30 FEET.                                                                                                    |                                                                                    |             |         | 13 | 2 6619     | 7 ECS<br>CTS122                     | STRAIGHT TNC CONNE                      | CTOR                                                       |                                                 | 8                   |          |   |
|     |                                                                                                    | LECT EITHER STRAIGHT OR 90° TNC PLUG CONNECT<br>R122, USE M22520/5-01 CRIMPER TOOL WITH M22520/                                                           | OR AS REQUIRED. FOLLOW ECS ASSEMBLY INS<br>5-57 DIE FOR CENTER CONDUCTOR AND M2252 | 9/5-47 DIE  |         |    | 12         | AR                                  | MIL-C-17/128 RG 400                     | COAXIAL CABLE                                              |                                                 |                     | 7        |   |
|     | MA                                                                                                 | XIMUM LENGTH 25 FEET.                                                                                                    |                                                                                    |             |         |    | <u>/1</u>  | 2                                   | M39012/26-0503<br>(KINGS KA59-296 or    | 90" TNC CONNECTOR (                                        | ALTERNATE)                                      |                     | 6        |   |
| В   | 13 US                                                                                              | E CRIMP TOOL: DANIELS M22520/2-01 AND DANIELS S                                                                                                    | K2/2 POSITIONER                                                                    |             |         |    | ~          |                                     | M39012/30-0503                          |                                                            |                                                 |                     | -        | В |
|     |                                                                                                    | LECT CIRCUIT BREAKER STYLE DEPENDING ON SPEC                                                                                                    | CIFIC BUS CONFIGURATION.                                                           |             |         |    | <u>/11</u> | 2                                   | (KINGS KA59-292 or<br>AMPHENOL 31-4452) | STRAIGHT TNC CONNE                                         | CTOR                                            |                     | 6        |   |
|     | AT SE                                                                                              | LECT A NON-ESSENTIAL 28VDC POWER BUS CONFIRM                                                                                                    | M ADEQUACY OF POWER BY ELECTRICAL LOAD                                             | ANALYSIS.   |         |    | 10         | 1 3CVE                              | ANTCOM<br>S5G1R1516RR-AP-XTT-1          | COMBINED GPS AND S                                         | ATCOM ANTENNA.                                  |                     | 5        |   |
|     |                                                                                                    | FER TO LATITUDE TECHNOLOGIES CORPORATION DO                                                                                                    | DCUMENT S200-402-001 PARAGRAPH 2 FOR INTE                                          | ERFACE      |         |    | 10         | 1 3CVE                              | ANTCOM<br>S31R16RR-P-XTB-1              | IRIDIUM SATCOM ANTE                                        | NNA                                             |                     | 4        | 1 |
|     |                                                                                                    |                                                                                                    |                                                                                    |             |         |    | 10         | 1 3CVE                              | 1 ANTCOM<br>3G1215A2 XT                 | GPS ANTENNA                                                |                                                 |                     | 3        | 1 |
|     |                                                                                                    |                                                                                                    |                                                                                    |             |         |    |            | 1 L137                              | 0 LT-DPLL0401                           | SKYNODE HANDSET (LI                                        | ONG CORD) ALTERNATE                             |                     | 2        | 1 |
| -   | -                                                                                                  |                                                                                                    |                                                                                    |             |         |    |            | 1 L137                              | 0 LT-DPLS0401                           | SKYNODE HANDSET (SI                                        | HORT CORD)                                      |                     |          | + |
|     |                                                                                                    |                                                                                                    |                                                                                    |             |         |    |            | 1 1137                              | LATITUDE TECHNOLOGIES                   | SKYNODE SATCOM TR                                          |                                                 |                     |          | - |
|     |                                                                                                    |                                                                                                    |                                                                                    |             |         |    |            | CAGE                                | S200-011                                | N0                                                         | MENCLATURE                                      | BATERIAL            | пен      | - |
|     |                                                                                                    |                                                                                                    |                                                                                    |             |         |    |            | QTY REQ CODE                        | IDENTIFYING NO.                         | PARTSLIST                                                  | DESCRIPTION                                     | SP ECIFICATION      | NO.      | - |
|     |                                                                                                    |                                                                                                    |                                                                                    |             |         |    |            | 8                                   |                                         |                                                            |                                                 |                     |          | 1 |
|     |                                                                                                    |                                                                                                    |                                                                                    |             |         |    | ND CH      | ANGES MAY BE MADE TO THIS DRAWING E | BICEPT BY MPUT TO CAU FLE               | RAVE.                                                      | -                                               |                     |          |   |
| A   |                                                                                                    |                                                                                                    |                                                                                    | STATUS      |         |    |            | 1107                                | LatitudeTechnolog                       | VIETO RIA, BO CAN<br>VIETARI<br>VIETARI<br>TEL CARDATOCINE | ADA                                             | A                   |          |   |
|     | 2 1 SHEET                                                                                          |                                                                                                    |                                                                                    |             |         |    |            |                                     |                                         | APPROVALS                                                  |                                                 | DE \$200 011 \$ATC/ | <b>M</b> | 1 |
|     |                                                                                                    |                                                                                                    |                                                                                    |             |         |    |            |                                     | NOFOR SYSTE                             | MINTERCONNEC                                               | я                                               |                     |          |   |
|     |                                                                                                    |                                                                                                    |                                                                                    |             |         |    |            |                                     | asser M.L                               | NDECOS SIZE CASE COOL                                      | Dett. Nd.                                       | REV                 | -        |   |
|     |                                                                                                    |                                                                                                    |                                                                                    |             |         |    |            |                                     |                                         | DEBUGN AFTATY                                              | B L1370                                         | 1107-M-4            | 43 B     | 4 |
|     | 8                                                                                                  | 7                                                                                                    | 6                                                                                  |             | <b></b> | А  |            |                                     | ٦                                       | I                                                          | 2                                               | 1                   | 1 OF 2   | 1 |
| 1   | 0                                                                                                  | 1                                                                                                    | J                                                                                  | 1 0         |         | +  |            |                                     | J                                       |                                                            | ۷                                               |                     |          |   |

S200-011 System Interconnect – SHT 2

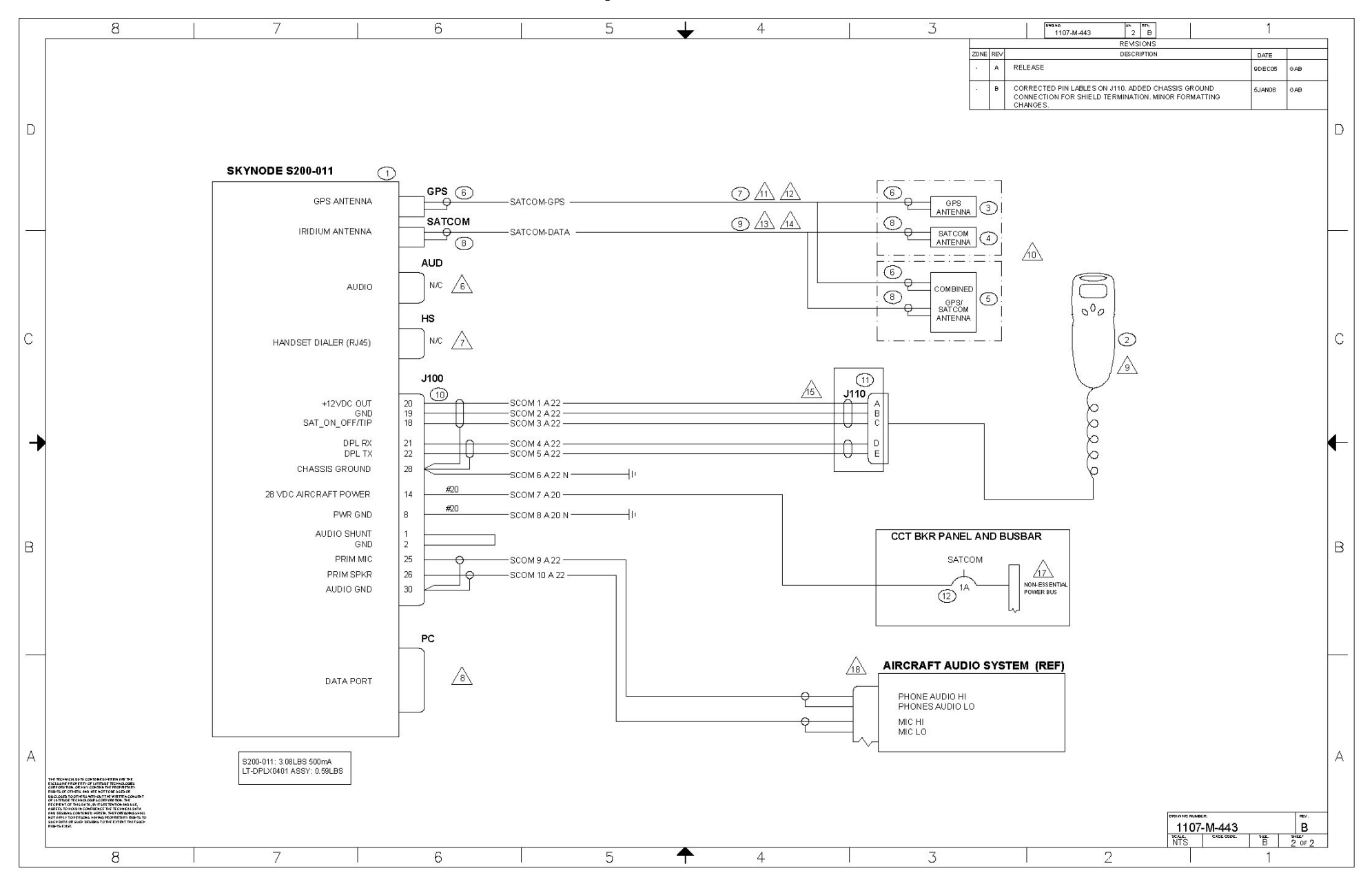

# **APPENDIX E: S200-012 System Interconnect**

|       |                                                                                                    |                                     | 50                                                                                                    |                                                                 |             |   |          |            |            | 51           |                                         |                                   |                               |                                          |                     |      |
|-------|----------------------------------------------------------------------------------------------------|-------------------------------------|----------------------------------------------------------------------------------------------------|-----------------------------------------------------------------|-------------|---|----------|------------|------------|--------------|-----------------------------------------|-----------------------------------|-------------------------------|------------------------------------------|---------------------|------|
|       | 8                                                                                                    |                                     | 7                                                                                                    | 6                                                               |             | 5 | <b>→</b> | 4          |            |              | 3                                       | био.ю.<br>1107-М-444 1 В          |                               | 1                                        |                     |      |
|       | THE TECHNICAL DATA CONTA<br>TECHNOLOGIES CORPORATIO                                                             | NNED HEREIN AR                      | ETHE EXCLUSIVE PROPERTY OF LATITUDE<br>AIN THE PROPRIET ARY RIGHTS OF OTHERS AND ARE                                               |                                                                 |             |   |          |            |            |              | 2016                                    | REVISIONS<br>REV. DESCRIPTIO      | 3                             | Date                                     |                     | -    |
|       | NOT TO BE USED OR DISCLOS<br>TECHNOLOGIES CORPORATIO                                                            | SED TO OTHERS Y<br>ON, THE RECIPIER | MTHOUT THE WRITTEN CONSENT OF LATITUDE<br>IT OF THIS DATA, BY ITS RETENTION AND USE,<br>ICAL DATA AND DESIGNS CONTAINED HEREIN THE |                                                                 |             |   |          |            |            |              |                                         | A RELEASE                         | •                             | 9DE005                                   | GAB                 | 1    |
|       | FOREGOING SHALL NOT APPL<br>SUCH DESIGNS TO THE EXTEN                                                           | Y TO PERSONS I                      | MAING PROPRIETARY RIGHTS TO SUCH DATA OR<br>GHTS EXIST.                                                                            |                                                                 |             |   |          |            |            |              |                                         |                                   |                               |                                          | -                   | -    |
|       |                                                                                                    |                                     | 0.001/0704000008.00                                                                                                    |                                                                 |             |   |          |            |            |              |                                         | CHANGES.                          |                               | GJANUS                                   | GAB                 | -    |
|       |                                                                                                    |                                     |                                                                                                    |                                                                 |             |   |          |            |            |              |                                         |                                   |                               |                                          |                     |      |
| D     | NOTES                                                                                                    |                                     |                                                                                                    |                                                                 |             |   |          |            |            |              |                                         |                                   |                               |                                          |                     | D    |
|       | 1                                                                                                    | REFER TO                            | SKYNODE SATCOM INSTALLATION INSTRUCTI                                                                                              | ONS DOCUMENT# 1107-400                                          |             |   |          |            |            |              |                                         |                                   |                               |                                          |                     |      |
|       | 2                                                                                                    | INTERFAC                            | EINSTALL EQUIPMENT ACCORDING TO THE F                                                                                              | OLLOWING SECTIONS OF AC4313-1B CHAPTER                          | R11:        |   |          |            |            |              |                                         |                                   |                               |                                          |                     |      |
|       |                                                                                                    | SECTION 3                           | INSPECTION OF EQUIPMENT INSTALLATION                                                                                               | 11-30, 11-31, 11-32, 11-33, 11-37                               |             |   |          |            |            |              |                                         |                                   |                               |                                          |                     |      |
|       |                                                                                                    | SECTION 4                           | ELECTRICAL WIRE RATING 11-66                                                                                                    | CES 11-47, 11-48, 11-53, 11-54, 11-55                           |             |   |          |            |            |              |                                         |                                   |                               |                                          |                     |      |
|       |                                                                                                    | SECTION 8                           | - AIRCRAFT ELECTRICAL WIRE SELECTION TH<br>- WIRING INSTALLATION INSPECTION REQUIR                                                 | -70, 11-77<br>EMENT 11-96, 11-98, 11-100, 11-102, 11-105, 11-11 | 06, 11-107  |   |          |            |            |              |                                         |                                   |                               |                                          |                     |      |
|       | -                                                                                                    | SECTION 9                           | <ul> <li>ENVIRONMENTAL PROTECTION AND INSPEC</li> <li>SERVICE LOOP HARNESSES (PLASTIC TIES)</li> </ul>                             | STRAPS) 11-135 TO 11-126<br>STRAPS) 11-135 TO 11-139            |             |   |          |            |            |              |                                         |                                   |                               |                                          |                     |      |
|       |                                                                                                    | SECTION 1                           | 1 - CLAMPING 11-146<br>2 - WIRE INSULATION AND LACING STRING TIE                                                                   | 11-155, 11-156, 11-157, 11-158, 11-159,                         |             |   |          |            |            |              |                                         |                                   |                               |                                          |                     |      |
|       |                                                                                                    | SECTION 1<br>SECTION 1              | 4 - TERMINAL REPAIRS 11-174 TO 11-179<br>5 - GROUNDING AND BONDING 11-186                                                          |                                                                 |             |   |          |            |            |              |                                         |                                   |                               |                                          |                     |      |
|       |                                                                                                    | SECTION 1                           | 6 - WIRE MARKING 11-205 TO 11-210, 11-214, 11                                                                                      | 1-217, 11-222                                                   |             |   |          |            |            |              |                                         |                                   |                               |                                          |                     |      |
|       | 3                                                                                                    |                                     | 3 UNLESS NOTED:                                                                                                    |                                                                 |             |   |          |            |            |              |                                         |                                   |                               |                                          |                     |      |
|       |                                                                                                    | MIL 227590<br>M27500-XX             | 11-XX-9 (XX=WIRE GAUGE)<br>SM#T14 (XX=WIRE GAUGE, #=NUMBER OF CON                                                                  | NDUCTORS)                                                       |             |   |          |            |            |              |                                         |                                   |                               |                                          |                     |      |
| C     | 4                                                                                                    | ALL WIRES                           | #22 UNLESS NOTED                                                                                                    | THIN 17 OF CONNECTOR SHIELD GROUNDS TO                          | O BE        |   |          |            |            |              |                                         |                                   |                               |                                          |                     | C    |
| 120   |                                                                                                    | TERMINAT                            | ED WITHIN 3" OF SHIELD CONNECTION.                                                                                                 |                                                                 |             |   |          |            |            |              |                                         |                                   |                               |                                          |                     | 0.00 |
|       | <u> </u>                                                                                                    | AUDIO MU                            | NITOR JACK FOR GROUND TEST OPERATION C                                                                                             | JNLY                                                            |             |   |          | 16         |            |              | MS26574-1                               | CIRCUIT BREAKER (ALTERNATE)       |                               |                                          | 12                  | 1    |
|       |                                                                                                    | HANDSET                             |                                                                                                    |                                                                 |             |   |          | 16         |            |              | MS22073-1                               | CIRCUIT BREAKER                   |                               |                                          | 12                  | •    |
|       |                                                                                                    | THE HAND                            | SET PROVIDES SATELLITE COMMUNICATION D                                                                                             | DALING CONTROL ONLY, NO TELEPHONE MICRO                         | OPHONE OR   |   |          |            |            |              | MS9120E.10.8S                           | CONNECTOR                         |                               |                                          |                     | -    |
|       |                                                                                                    | LISTENING                           | CAPABILITIES ARE USABLE DURING FLIGHT.                                                                                             |                                                                 |             |   | Δ        | ςΗ         | 000000     | CONXALL      | CONNECTOR (RART OF S200 MT)             |                                   |                               |                                          | -                   |      |
| -     | INSTALLER MAY SELECT ITEM 3 GPS ANTENNA AND ITEM 4 SATCOM ANTENNA, OR ITEM 5 COMBINED GPS<br>ANTENNA.           |                                     |                                                                                                    |                                                                 |             |   |          | <u>/1</u>  | 54 1       | 023K3        | 23280-31SG-350                          | CONNECTOR (FART OF S200 RIT)      |                               | l                                        | 10                  | 4    |
|       | <u>_1</u>                                                                                                    | SELECT EI                           | THER STRAIGHT OR 90° THE PLUG CONNECTO                                                                                             | R AS REQUIRED. FOR KINGS CONNECTORS US                          | SE: KTH1000 |   |          | <u>/1</u>  | 4 <u>\</u> | R 6619/      | 311201                                  | LOWLOSS SATCOM COAXIAL CABLE      |                               |                                          | 9                   |      |
|       |                                                                                                    | TOOL                                | INTERCE CONTRACTOR CONTRACT                                                                                                    | 1010 00E. 221 044 100E WITT 221 1221 11 DIE                     | onorer      |   |          | <u>/13</u> | 3 2        | 66197        | CTR122                                  | 90° TNC CONNECTOR (ALTERNATE)     |                               |                                          | 8                   |      |
|       |                                                                                                    | MAXIMUM                             | LENGTH 30 FEET.                                                                                                    |                                                                 | TRUCTIONS   |   |          | <u>/13</u> | 3 2        | 66197        | CTS122                                  | STRAIGHT TNC CONNECTOR            |                               |                                          | 8                   |      |
|       | CTR122 USE M252205-01 CRIMPER TOOL WITH M22520/5-57 DIE FOR CENTER CONDUCTOR AND M22529/5-47 DIE<br>FOR FERRULE |                                     |                                                                                                    |                                                                 |             |   |          | /12        | 2 4        | R            | MIL-C-17/128 RG 400                     | COAXIAL CABLE                     |                               |                                          | 7                   |      |
|       | <u>_1</u> A                                                                                                    | MAXIMUM                             | LENGTH 25 FEET.                                                                                                    |                                                                 |             |   |          | 11         |            |              | M39012/26-0503<br>(KINGS KA59-296 or    | 90° TNC CONNECTOR (ALTERNATE)     |                               |                                          | 6                   |      |
| В     | 13                                                                                                    | USE CRIME                           | TOOL: DANIELS M22520/2-01 AND DANIELS SK                                                                                           | (2/2 POSITIONER                                                 |             |   |          |            | -          | _            | AMPHENOL 31-2381)<br>M39012/30-0503     |                                   |                               |                                          |                     | В    |
| 16.15 | 16                                                                                                    | SELECT CI                           | RCUIT BREAKER STYLE DEPENDING ON SPEC                                                                                              | IFIC BUS CONFIGURATION.                                         |             |   |          | <u>/11</u> | 1 2        | 16           | (KINGS KA59-292 or<br>AMPHENOL 31-4452) | STRAIGHT TNC CONNECTOR            |                               |                                          | 6                   |      |
|       |                                                                                                    | SELECT A                            | NON-ESSENTIAL 28VDC POWER BUS CONFIRM                                                                                              | ADEQUACY OF POWER BY ELECTRICAL LOAD                            | ANALYSIS.   |   |          | 10         |            | 3CVE1        | ANTCOM<br>SSG1R1516RR-4P-XTT.1          | COMBINED GPS AND SATCOM ANTENNA.  |                               |                                          | 5                   |      |
|       | <u></u>                                                                                                    | REFER TO<br>CHARACTE                | LATITUDE TECHNOLOGIES CORPORATION DO<br>RISTICS.                                                                                   | CUMENT S200-402-001 PARAGRAPH 2 FOR INTE                        | ERFACE      |   |          | 10         |            | 3CVE1        | ANTCOM<br>S31R16RR-P-XTB-1              | IRIDIUM SATCOM ANTENNA            |                               |                                          | 4                   | 1    |
|       |                                                                                                    |                                     |                                                                                                    |                                                                 |             |   |          | /10        |            | 3CVE1        | ANTCOM                                  | GPS ANTENNA                       |                               |                                          | 3                   | 1    |
|       |                                                                                                    |                                     |                                                                                                    |                                                                 |             |   |          |            | -          | L1370        | ULT-DPLL0401                            | SKYNODE HANDSET (LONG CORD) ALTER | NATE                          |                                          |                     |      |
|       | -                                                                                                    |                                     |                                                                                                    |                                                                 |             |   |          |            |            | 1 1 3 7 0    | 1 T.DPI \$0401                          | SKYNODE HANDSET (SHORT CORD)      |                               |                                          |                     | ·    |
|       |                                                                                                    |                                     |                                                                                                    |                                                                 |             |   |          |            |            | 1.13/0       | LATITUDE TECHNOLOGIES                   |                                   |                               |                                          |                     | -    |
|       |                                                                                                    |                                     |                                                                                                    |                                                                 |             |   |          |            | 1          | L13/0        | \$200-012                               | SKYNODE SATCOM TRANSCEIVER/TRACK  | 2R                            |                                          | 1                   |      |
|       |                                                                                                    |                                     |                                                                                                    |                                                                 |             |   |          |            | QTY        | CAGE<br>CODE | IDENTIFYING NO.                         | OR DESCRIPTION                    |                               | SP BCIFICATION                           | NO.                 |      |
|       |                                                                                                    |                                     |                                                                                                    |                                                                 |             |   |          |            |            |              |                                         | P ARTS LIST                       |                               |                                          |                     | -    |
|       |                                                                                                    |                                     |                                                                                                    |                                                                 |             |   |          |            |            |              |                                         | NO CHANGES MAY BE MADE TO TH      | IS DRAWING EXCEPT BY IMPLIT 1 | TO CAU FILE                              |                     |      |
| A     | B         B         reg           2         1         9                                                         |                                     |                                                                                                    |                                                                 |             |   |          |            |            |              |                                         |                                   | ~                             | 204-2075 VM ITTER<br>VICTO RIA, BO CAR / | AVE,                | A    |
|       |                                                                                                    |                                     |                                                                                                    |                                                                 |             |   |          |            |            |              |                                         | 1107 Latitude                     | JechnologiesCorporati         | ion TR.0804760201                        | AXI, (250) 475-0234 | -    |
|       |                                                                                                    |                                     |                                                                                                    |                                                                 |             |   |          |            |            |              |                                         | DRAWN GAB. RDEOR                  | KYNODE S200                   | HO12 SATCO                               | M                   |      |
|       |                                                                                                    |                                     |                                                                                                    |                                                                 |             |   |          |            |            |              |                                         | NE NOECOS S                       | TOTEMINIE                     | RCONNEC                                  |                     |      |
|       |                                                                                                    |                                     |                                                                                                    |                                                                 |             |   |          |            |            |              |                                         | DESIZON ARTINITY DO 1 1           | 370 <b>11</b>                 | )7-M-4                                   |                     | 1    |
|       |                                                                                                    |                                     |                                                                                                    |                                                                 | 1           |   |          |            |            |              |                                         | SPALE NTS                         |                               | а. т. ра. т. зист                        | 1 OF 2              | 1    |
|       | 8                                                                                                    |                                     | 7                                                                                                    | 6                                                               |             | 5 | <b>—</b> | 4          |            |              | З                                       | 2                                 |                               | 1                                        |                     |      |

Skynode S200 Installation and Operation Manual

S200-012 System Interconnect – SHT 2

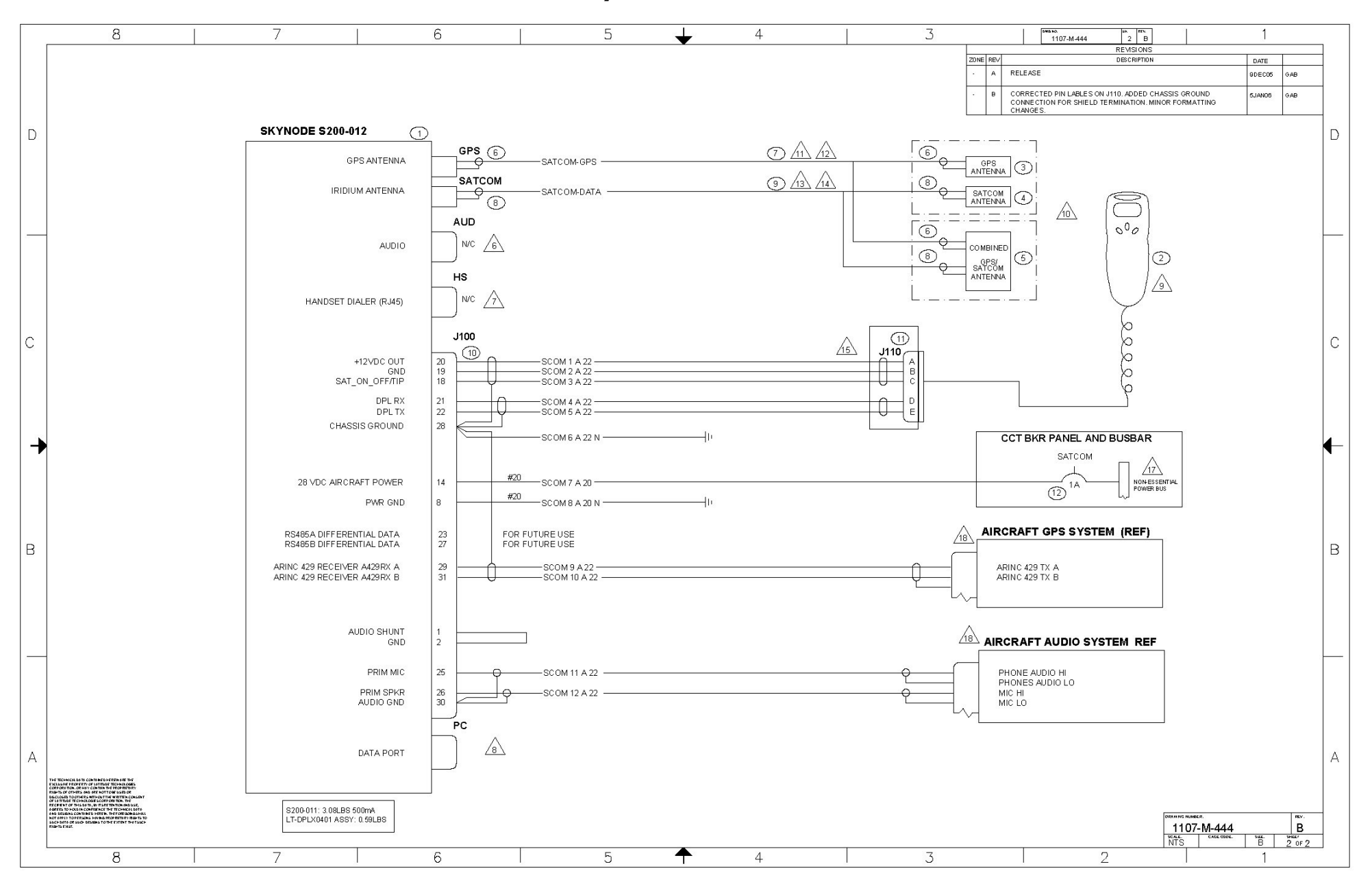